# dataspt

Deliverable D2.3 Validation tools release 2

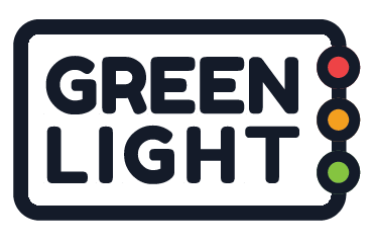

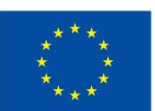

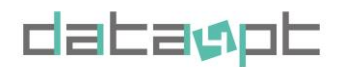

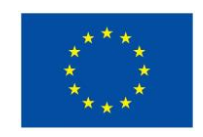

Version 1.4- 15/01/2024

# **Deliverable 2.3 – Validation Tools Release 2**

Due date of deliverable: 30 June 2023 Actual submission date: 15 January 2024

|    | Dissemination Level                                                        |   |
|----|----------------------------------------------------------------------------|---|
| PU | Public                                                                     | х |
| СО | Confidential, restricted under conditions set out in Model Grant Agreement |   |
| CI | Classified, information as referred to in Commission Decision 2001/844/EC  |   |

Start date of project: 02/01/2020

Duration: 54 months

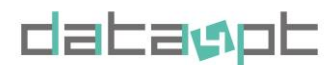

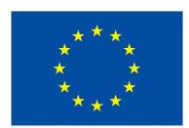

Version 1.4- 15/01/2024

#### **Document Control Sheet**

| Deliverable number:      | D2.3             |
|--------------------------|------------------|
| Deliverable responsible: | ITxPT            |
| Work package:            | WP2              |
| Main editor:             | Anastasia Founta |

| Editor name                 | Organisation |
|-----------------------------|--------------|
| Theobald Nutte              | ITxPT        |
| Eliot Terrier               | ITxPT        |
| Petter Kvarnfors            | ITxPT        |
| Jesper Johansson<br>Törnros | ITxPT        |

|         |           | Document Revision History          | 1                                                   |
|---------|-----------|------------------------------------|-----------------------------------------------------|
|         |           | Modifications Introduced           |                                                     |
| Version | Date      | Reason                             | Editor                                              |
| 1.0     | 20/6/2023 | Structure – main input             | Anastasia Founta                                    |
| 1.1     | 7/2023    | Technical input                    | Petter Kvarnfors<br>Jesper Johansson Törnros        |
| 1.2     | 9/2023    | Consolidation of input and editing | Theobald Nutte<br>Eliot Terrier                     |
| 1.3     | 10/2023   | Consolidation of input and editing | Anastasia Founta<br>Theobald Nutte<br>Eliot Terrier |
| 1.4     | 01/2024   | Review                             | Efe Usanmaz                                         |

#### **Legal Disclaimer**

The information in this document is provided "as is", and no guarantee or warranty is given that the information is fit for any particular purpose. The above referenced consortium members shall have no liability to third parties for damages of any kind including without limitation direct, special, indirect, or consequential damages that may result from the use of these materials subject to any liability which is mandatory due to applicable law. © 2020 by Data4PT Consortium.

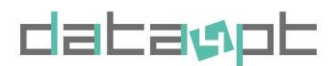

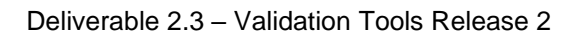

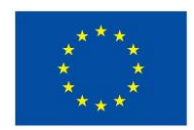

# **EXECUTIVE SUMMARY**

A key activity of DATA4PT project is the development of validation tool for NeTEx and SIRI datasets. As NeTEx and SIRI are the EU standardised formats for public transport data in National Access Points (NAPs), the purpose of validation is to ensure the published data is of certain level of quality. Ensuring data quality is important for the overall objective of the project, which is to enable the implementation of ITS Directive Delegated Regulation (DR) EU 2017/1926 and therefore the interoperable exchange of travel and traffic data across Europe.

The first step for the development of validation tools was described in the deliverable <u>D.2.1. Requirements</u> <u>Report</u> and includes the definition of functional requirements and a benchmarking survey of the currently available tools. In the deliverable <u>D.2.4 "Testing Procedure Report"</u>, it was defined the architecture of the tool and the testing procedure. Considering the priority in static data according to MMTIS DR EU 2017/1926, the architecture focused on the validation of NeTEx datasets, as first step. Following this methodology, the development and first release of the validation tool addressing NeTEx datasets was made available in June 2022.

After one year of pilot implementation of the tool, where several users shared their feedback and many updates have been applied, the second, and the final release of the tool in the framework of DATA4PT was delivered in September 2023.

This report constitutes a short summary of the work done during the pilot implementation of the tool but also a manual for the current and future users, accompanying the tool technical artefacts<sup>1</sup>.

<sup>&</sup>lt;sup>1</sup> All technical artefacts and source codes are available in <u>https://github.com/ITxPT/DATA4PTTools</u>. The manual is also incorporated in relevant link.

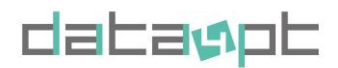

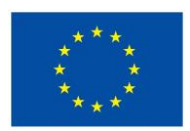

Version 1.4- 15/01/2024

## List of partners

| Partner's name                                                                                     | Acronym | Country        |
|----------------------------------------------------------------------------------------------------|---------|----------------|
| Union internationale des transports publics                                                        | UITP    | Belgium        |
| Information technology for<br>Public Transport,                                                    | ІТХРТ   | Belgium        |
| Bundesministerium für<br>Klimaschutz, Umwelt, Energie,<br>Mobilität, Innovation und<br>Technologie | ВМК     | Austria        |
| Ministry of the sea, transport and Infrastructure                                                  | ММРЇ    | Croatia        |
| Centrum dopravního výzkumu,<br>v. v. i.,                                                           | CDV     | Czech Republic |
| Trafikstyrelsen (Danish Civil<br>Aviation and Railway<br>Authority),                               | TS      | Denmark        |
| Direction générale des<br>infrastructures, des transports<br>et de la mer                          | DGITM   | France         |
| Ministero delle Infrastructture e dei Transporti                                                   | МІТ     | Italy          |
| INSTITUTO DA MOBILIDADE E<br>DOS TRANSPORTES, I.P.                                                 | IMT     | Portugal       |
| Republika Slovenija,<br>Ministrstvo za Infrastrukturo                                              | MZI     | Slovenia       |
| Trafikverket (Swedish<br>Transport Administration                                                  | STA     | Sweden         |

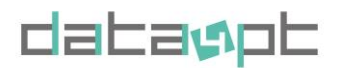

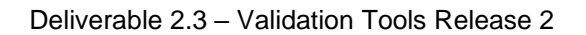

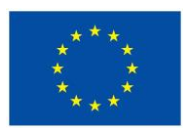

Version 1.4- 15/01/2024

## **Abbreviations and Acronyms**

| API        | Application Programming Interface           |
|------------|---------------------------------------------|
| AVMS       | Automatic Vehicle Monitoring Systems        |
| MMTIS      | Multimodal Travel Information Services      |
| EPIP       | European Passenger Information Profile      |
| GUI        | Graphical user interface                    |
| MS         | Members States                              |
| NAP        | National Access Point                       |
| NeTEx      | Network Timetable Exchange                  |
| РТО        | Public transport Operators                  |
| РТА        | Public Transport Authorities                |
| SaaS       | Software as a Service                       |
| SIRI       | Service interface for real-time information |
| TRANSMODEL | Public Transport Reference Data Model       |

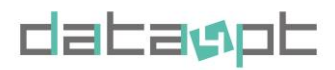

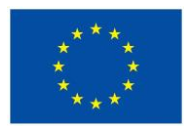

Version 1.4- 15/01/2024

# TABLE OF CONTENTS

| Del  | livera | ble 2.3 – Validation Tools Release 2                                                    | 2     |
|------|--------|-----------------------------------------------------------------------------------------|-------|
| Exe  | ecutiv | e Summary                                                                               | 4     |
| Tab  | ole of | Contents                                                                                | 7     |
| Intr | oduct  | tion                                                                                    | 11    |
| 1    | Gre    | enlight - The Data4PT Validation tool                                                   | 12    |
| 1    | .1     | Core part                                                                               | 12    |
|      | 1.1.1  | Web Interface                                                                           | 13    |
| 1    | .2     | Standard XML Library - libXML                                                           | 13    |
| 1    | .3     | Command Line Interface - CLI                                                            | 13    |
| 1    | .4     | Individual validation rules - Scripts                                                   | 13    |
| 1    | .5     | System requirements                                                                     | 13    |
| 1    | .6     | Local installation                                                                      | 13    |
| 1    | .7     | Releases history                                                                        | 15    |
| 2    | Vali   | dation rules                                                                            | 18    |
| 2    | .1     | Rules based on NeTEx XML schema                                                         | 18    |
|      | 2.1.1  | Completeness checks                                                                     | 19    |
|      | 2.1.2  | 2 Improving performance by separating integrity cross-checks from XML schema validation | 19    |
| 2    | .2     | Rules beyond NeTEx XML schema                                                           | 22    |
| 2    | .3     | Build your own rules                                                                    | 28    |
| 3    | Sou    | rce codes inventory                                                                     | 29    |
| 4    | Mar    | nual for Web Interface                                                                  | 32    |
| 4    | .1     | Navigation                                                                              | 32    |
| 4    | .2     | Configuration                                                                           | 33    |
| 4    | .3     | Packages                                                                                | 33    |
| 4    | .4     | Custom configuration                                                                    | 34    |
| 4    | .5     | Select files to validate                                                                | 34    |
| 4    | .6     | Validation result                                                                       | 36    |
| 4    | .7     | Downloading the result                                                                  | 37    |
| 4    | .8     | Previous validation                                                                     | 38    |
| 4    | .9     | Technical error messages                                                                | 39    |
| 5    | Mar    | nual for command line interface                                                         | 40    |
| 5    | .1     | Getting help                                                                            | 40    |
| 5    | .2     | Server command                                                                          | 40    |
| 5    | .3     | Validate command                                                                        | 41    |
| 5    | .4     | NeTEx profile                                                                           | 41    |
| 5    | .5     | Rules                                                                                   | 42    |
| 5    | .6     | Providing files                                                                         | 42    |
| C    | Data4F | PT has received funding from the European Union's DG for Mobility and Transport         |       |
| ι    | inder  | grant agreement No MOVE/B4/SUB/2019-104/CEF/PSA/SI2.821136 Page 7 c                     | JT 52 |

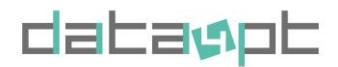

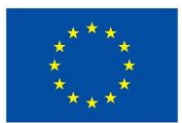

Version 1.4- 15/01/2024

| 5.7     | Output                       | 43 |
|---------|------------------------------|----|
| 5.8     | Completion command           | 43 |
| 6 Buil  | ilding from source           | 44 |
| 6.1     | Prerequisites                | 44 |
| 6.2     | Getting started              | 44 |
| 6.3     | Building and running the CLI | 44 |
| 6.4     | Building the Web GUI         | 45 |
| Conclus | -<br>sions                   |    |

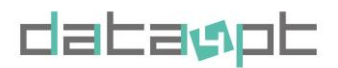

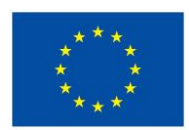

## List of Figures

| Figure 1: Main components of Greenlight Validator.                                               | 12 |
|--------------------------------------------------------------------------------------------------|----|
| Figure 2: Command of terminal window to call the latest version of the tool.                     | 14 |
| Figure 3 Command to use the web interface to verify that the docker installation works properly. | 14 |
| Figure 4 Using the Docker Desktop to run the web interface.                                      | 15 |
| Figure 5 Where to upload a custom profile                                                        | 19 |
| Figure 6 Package selection for fast integrity checks using separated scripts.                    | 20 |
| Figure 7 Custom configuration for <i>fast</i> integrity checks using separated scripts.          | 21 |
| Figure 8 Custom configuration for fast integrity with customs rules on CLI                       | 22 |
| Figure 9 Data Quality dimensions and correspondance of XML schema based validation rules.        | 23 |
| Figure 10 Validation tool Greenlight website                                                     | 32 |
| Figure 11 All steps for a validation                                                             | 32 |
| Figure 12 Configuration page                                                                     | 33 |
| Figure 13 Premade package available on the website                                               | 33 |
| Figure 14 Custom configuration page                                                              | 34 |
| Figure 15 Setting up parameter of Stop place quay distance rule                                  | 34 |
| Figure 16 Upload validation file page                                                            | 35 |
| Figure 17 Validation of the upload files                                                         | 35 |
| Figure 18 Running validation page                                                                | 36 |
| Figure 19 Result page                                                                            | 36 |
| Figure 20 Details of the result on the website                                                   | 37 |
| Figure 21 Downloading result as json or csv                                                      | 37 |
| Figure 22 Example of data saved as json                                                          | 38 |
| Figure 23 Validation history page                                                                | 38 |
| Figure 24 Example of Error messages                                                              | 39 |
| Figure 25 Help command on the Command Line Interface                                             | 40 |
| Figure 26 Command to build the web interface                                                     | 40 |
| Figure 27 Example of output from a validation done in the CLI                                    | 41 |
| Figure 28 Command line example of rule selection                                                 | 42 |
| Figure 29 Web interface built from source                                                        | 46 |
| Figure 30 API status on web interface built from source                                          | 47 |
|                                                                                                  |    |

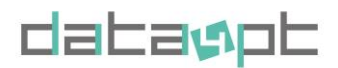

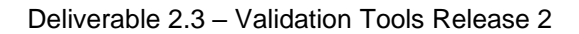

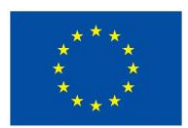

Version 1.4- 15/01/2024

#### List of Tables

| Table 1 Main features incorporated in the first public release V.0.3.4 in June 2022.     | 15 |
|------------------------------------------------------------------------------------------|----|
| Table 2 Main features incorporated in the second public release V.1.0.7 in August 2023.  | 16 |
| Table 3 Data Quality dimensions and correspondance of XML schema based validation rules. | 18 |
| Table 4 Examples of rules based on XML schema.                                           | 18 |
| Table 7 Examples of rules that cannot express in XML.                                    | 23 |
| Table 8 Summary of all identified rules – scripted or not.                               | 24 |
| Table 9 Currently integrated rules                                                       | 25 |
| Table 10 Source codes Inventory.                                                         | 30 |

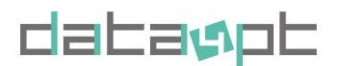

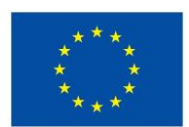

## **INTRODUCTION**

Data quality is one of the key factors for the provision of successful services in all domains, including mobility. Therefore, it is also an important parameter in MMTIS Delegated Regulation EU 2017/1926 in order to ensure that the openly available data through the National Access Points are suitable to be re-used, to feed multimodal mobility applications, and to improve mobility services across Europe addressing the changing passenger behaviours after the global pandemic<sup>2</sup>.

In the framework of DATA4PT a validation tool (<u>Greenlight</u>) has been developed, dedicated to check and validate datasets according to the EU CEN technical standards NeTEx CEN/TS 16614.

The tool has been developed following three main steps:

- 1) The definition of requirements regarding functionalities and use cases the tool aims to support. The requirements have been collected by Member States and their NAP operators which participated to the research. The requirements have been also designed after investigating the existing tools, evaluating gaps and important functionalities. Based on the findings of this study, an architecture has been designed, giving priority to static data, aligning also with DR priorities. This step is described in <u>D.2.1. "Requirements"</u> and <u>D.2.4 "Test Platform"</u>.
- The development of version V.0. of the tool. This version has been tested by a sample of users, which consists of the NAP operators of the 9 Member States, partners of the project, leading to a first public release for wider utilisation in June 2022 (<u>V0.3.4</u>).
- 3) The collection of feedback from the users and the final public release (<u>V.1.7</u>) which contains the technical artefacts, the source codes, the web interface and the manual ("<u>readme</u>"). This report summarises the main characteristics of the tool and provide guidelines of how to use the tool. Therefore, it stands also as manual.

<sup>&</sup>lt;sup>2</sup> Future of Mobility post-COVID, UITP & Arthur D. Little, July 2020 https://cms.uitp.org/wp/wp-content/uploads/2020/10/2020-ADL-FoM-Lab-UITP\_Future-of-Mobility-post-COVID-study.pdf

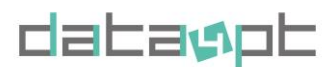

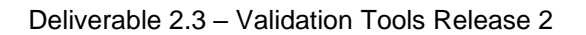

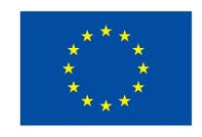

# **1 GREENLIGHT - THE DATA4PT VALIDATION TOOL**

The tool consists of several components, each with a different responsibility. This will ensure that the tool is modular and that each component is easy to understand and maintain.

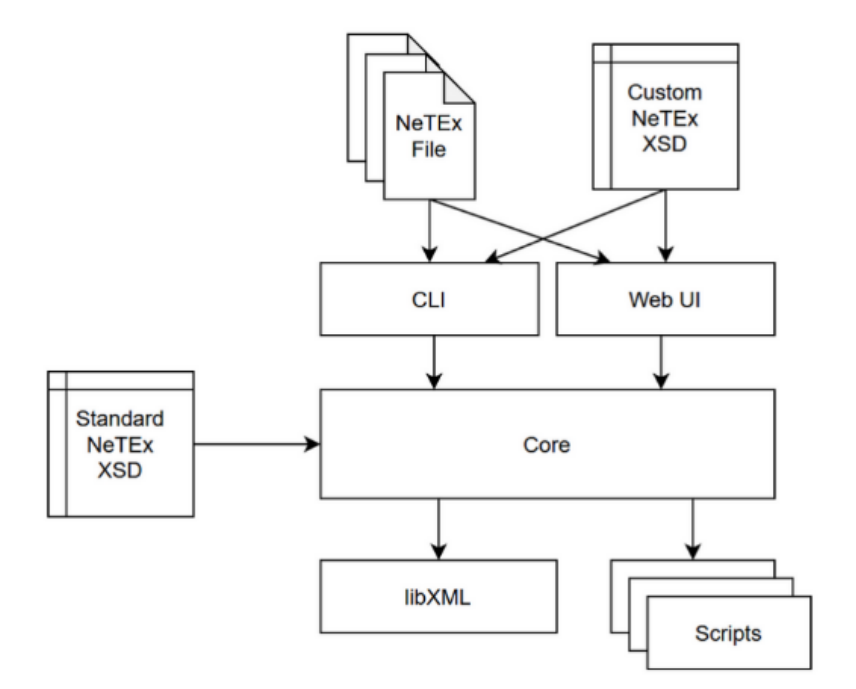

Figure 1: Main components of Greenlight Validator.

Its components are:

- The core part
- The standard XML library (libXML)
- The Command Line Interface (CLI)
- The Individual validation rules (scripts)

To facilitate the users, information around system requirements and installation process of the command line Interface is also provided.

The full package of the tool is available in <u>GitHub/ ITxPT/DATA4PTTools</u>. As complementary documentation and material, the users are recommended to consult <u>NeTEx-CEN/NeTEx</u>.

## **1.1 Core part**

The *core* is the main component of the tool, it reads the configuration, handles file imports, calls the validation scripts, and summarizes the result. The *core* provides an API that other components use to control the validation or to get access to shared functions, e.g., in libXML. The API also makes it possible to extend the tool with different front ends, as the CLI and Web Interface.

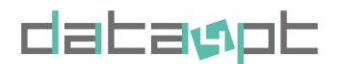

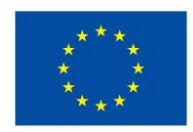

Version 1.4- 15/01/2024

Deliverable 2.3 – Validation Tools Release 2

#### **1.1.1 WEB INTERFACE**

The web interface provides an easy-to-use interface via the web browser. The web interface makes the tool easier to use for the occasional user or for just testing small files. After loading the web page, you can select the NeTEx profile to use, select one or more validation rules and then run the validation. After completion you get the result on the web page but can also download it to a file. More details will be shared in 4 Manual for Web Interface

#### **1.2 STANDARD XML LIBRARY - LIBXML**

An open source, standard library integrated into the tool. It is libXML that does all the XSD and XML validation. It is called from the scripts via the API in the Core component.

## **1.3 COMMAND LINE INTERFACE - CLI**

The Command Line Interface is used in a terminal or integrated in an import/export pipeline. Parameters are used to configure the tool and to specify the files to be validated. The result can be read in the terminal or saved as a file.

#### **1.4 INDIVIDUAL VALIDATION RULES - SCRIPTS**

Individual validation rules implemented as scripts. The scripts are written in JavaScript that is easy to start with and JavaScript is also well documented. The validation scripts are small programs that each implements one or more validation rules. The scrips provided with the tool implements one rule per script to make it easy to follow and understand how they work. To gain a better performance several rules can be implemented in the same script. Each script uses the API in Core to load the files to validate and to call functions in libXML. XPath provided via libXML is used by most of the scripts to search for and compare different elements in the NeTEx-files.

#### **1.5 SYSTEM REQUIREMENTS**

To run the tool locally you must ensure that the machine used has the capability to handle the files to be validated. The validation times can be long, and the tool can stop if the processing power or memory is too low. Below is a recommendation for the configuration of a machine. Be aware that very large or many files affect the performance and can result in longer validation times, even on a machine with the recommended hardware.

| Minimum     | Recommended  | Best performance |
|-------------|--------------|------------------|
| 4 cores     | 6 cores      | 6 cores          |
| 8 GB memory | 16 GB memory | 32 GB memory     |

#### **1.6 LOCAL INSTALLATION**

To use the tool locally, you need to install Docker on the computer that you will use. You can use Windows, Mac or Linux as your base operating system, and you will find Docker and instructions on how to install in the <u>Docker Getting Started</u> guide.

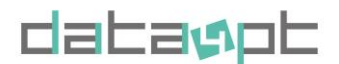

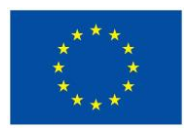

Version 1.4- 15/01/2024

After you have installed Docker, you can get the latest version of the Greenlight image by typing the following command in a terminal window:

docker pull itxpt/greenlight

| <pre>// / / / / / / / / / / / / / / / / / /</pre>                               |
|---------------------------------------------------------------------------------|
| [sudo] password for theobald:                                                   |
| Using default tag: latest                                                       |
| latest: Pulling from itxpt/greenlight                                           |
| 31e352740f53: Pull complete                                                     |
| 7f9bcf943fa5: Pull complete                                                     |
| f8f5e977ad98: Pull complete                                                     |
| 8fa91ef8ef8a: Pull complete                                                     |
| c302c6585799: Pull complete                                                     |
| 7767d80d8b5b: Pull complete                                                     |
| f34ca7b837b1: Pull complete                                                     |
| 728a9af5d93e: Pull complete                                                     |
| c9c6daea7fc0: Pull complete                                                     |
| 7ab33612e61f: Pull complete                                                     |
| 7822343a78b7: Pull complete                                                     |
| Digest: sha256:58e4a79e4a701824713ddbb1e34e1e2540fdd1c0fa21f55afb871703602d7747 |
| Status: Downloaded newer image for itxpt/greenlight:latest                      |
| docker.io/itxpt/greenlight:latest                                               |
|                                                                                 |

Figure 2: Command of terminal window to call the latest version of the tool.

After installing Docker, we suggest that you first start to use the web interface to verify that the installation works and to learn more about the functionality.

To start the web interface, use the following command:

| docker run -it -p 8080:8080 itxpt/greenlight server                                                               |
|----------------------------------------------------------------------------------------------------|
|                                                                                                    |
| <pre>//Documents/DATA4PT\$ sudo docker run -it -p 8080:8080 itxpt/greenlight server</pre>                         |
| [sudo] password for theobald:                                                                                     |
| /// _///<br>//\/ _/// v4.10.2<br>High performance, minimalist Go web framework<br>https://echo.labstack.com<br>0/ |

Figure 3 Command to use the web interface to verify that the docker installation works properly.

If you have used the image before, you can also start the web interface via Docker Desktop. Go to the Containers tab and press Start on the Greenlight container.

| Data4PT has received funding from the European Union's DG for Mobility and Transport |
|--------------------------------------------------------------------------------------|
| under grant agreement No MOVE/B4/SUB/2019-104/CEF/PSA/SI2.821136                     |

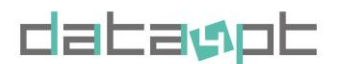

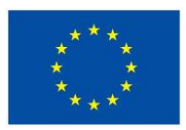

Version 1.4- 15/01/2024

| Docker Desktop Upgrade plan | ${\sf Q}$ Search for images, containers, volumes, extensions a | and more Ctrl+K 🕸 💠 Sig                                  | gn in <b>9</b> – 🗆 🗙 |
|-----------------------------|----------------------------------------------------------------|----------------------------------------------------------|----------------------|
| Containers                  | Containers Give feedback                                       |                                                          |                      |
| ्;) Images                  |                                                                |                                                          |                      |
| 💼 Volumes                   | Container CPU usage (i)<br>No containers are running.          | Container memory usage (i)<br>No containers are running. | Show charts 🗸        |
| 🐑 Dev Environments BETA     |                                                                |                                                          |                      |
| 💽 Docker Scout              |                                                                | y snow running containers                                |                      |
| 🗢 Learning center           | Name Image Status                                              | CPU (%)   Port(s)   Last started                         | Actions              |
| Extensions                  | c2ebe810t                                                      | N/A 2 minutes ago                                        | ▶ :   ∎              |
| Add Extensions              |                                                                |                                                          |                      |
|                             |                                                                |                                                          |                      |
|                             |                                                                |                                                          |                      |
|                             |                                                                |                                                          |                      |
|                             |                                                                |                                                          |                      |
|                             |                                                                |                                                          | Showing 1 item       |
| 🐡 Engine running 🕨 📔 🕛 🗄    | RAM 1.31 GB CPU 0.12% Disk 62.39 GB avail. of 67.32 GB 🙀 Not   | t signed in                                              | v4.25.0 🌘 1          |

Figure 4 Using the Docker Desktop to run the web interface.

## **1.7 RELEASES HISTORY**

The tool has been developed in three (3) main steps:

- First version (V.0.0) for testing purposes.
- First public release (V.0.3.4) for pilot implementation from different stakeholders and systems.
- Second public release (V.1.0.7)

However, updates have been made throughout the testing and pilot implementation with the aim to support the users, replying to their needs based on the collected feedback. The collected feedback is summarised in D.4.3 Feedback on validation tools 2.

The following table summarises the main features that are incorporated in the first and second public release of Greenlight NeTEx validator, summarising also the main additions, updates and fixes that have been performed. The detailed Release history is available in <u>GitHub/ITxPT/DATA4PTools/releases</u>.

Table 1 Main features incorporated in the first public release V.0.3.4 in June 2022.

| Relevant releases    | v0.3.4 [2022-05-30], v0.3.3 [2022-05-09], v0.3.1 [2022-04-10], v0.3 [2022-04-10] |
|----------------------|----------------------------------------------------------------------------------|
| Chore (actions no    | - Add dependencies                                                               |
| related to the code) | - Add EPIP schema                                                                |
|                      | - Create README                                                                  |

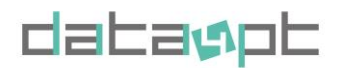

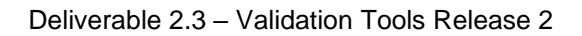

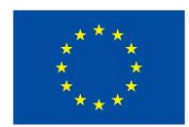

|                                                                                                    | - Add NeTEx related XSD links in web interface                               |
|----------------------------------------------------------------------------------------------------|------------------------------------------------------------------------------|
|                                                                                                    | - Improve version reference                                                  |
|                                                                                                    | - Add License and texts in web interface                                     |
|                                                                                                    | <ul> <li>Update validation rule texts in README and web interface</li> </ul> |
|                                                                                                    | - Add note about limitations on web interface                                |
| Refactor (changes                                                                                                    | - Remove GFX (graphics) terminal output of reporting                         |
| regarding structure)                                                                                                    | <ul> <li>Add JSON output of reporting to terminal</li> </ul>                 |
|                                                                                                    | - Add rules configuration                                                    |
|                                                                                                    | - Add subsequent validation callback                                         |
|                                                                                                    | - Add docker callback in result                                              |
|                                                                                                    | <ul> <li>Add a text section about rules in configuration window</li> </ul>   |
|                                                                                                    | - Replace logger, update configuration tab and implement required model      |
|                                                                                                    | - Move file upload in preparation of custom XSD                              |
| Features                                                                                                    | - Basic frontend to recover MQTT                                             |
|                                                                                                    | - Add MQTT broker fork                                                       |
|                                                                                                    | - Add MQTT broker fork                                                       |
|                                                                                                    | - Publish progress over MQTT                                                 |
|                                                                                                    | - Remove old design                                                          |
|                                                                                                    | - Remove redundant terminal GUI (web interface)                              |
|                                                                                                    | <ul> <li>Add cap support and timings to concurrency</li> </ul>               |
|                                                                                                    | - Proxy MQTT and add report download                                         |
|                                                                                                    | - Re-enable a couple of rules                                                |
|                                                                                                    | <ul> <li>Copy, styling, report download and fixed</li> </ul>                 |
|                                                                                                    | - Add web app build stage                                                    |
|                                                                                                    | - Implement new rules                                                        |
|                                                                                                    | <ul> <li>Add additional rules to web interface</li> </ul>                    |
| Bug fixes                                                                                                    | <ul> <li>Handle ws ssl (WebSockets Secure Sockets Layer)</li> </ul>          |
|                                                                                                    | - Handle nextjs (a framework used for web application) parameterized paths   |
|                                                                                                    | - Fix readme link and dirname                                                |
|                                                                                                    | <ul> <li>Make sure error count match with returned messages</li> </ul>       |
|                                                                                                    | - Disable rules until they have been resolved                                |
|                                                                                                    | - Add a stateless approach to file loading                                   |
| Notes                                                                                                    | - Update readme                                                              |
| Performance                                                                                                    | - Only render when needed                                                    |
| a second second s |                                                                              |

#### Table 2 Main features incorporated in the second public release V.1.0.7 in August 2023.

| Relevant<br>releases | v1.0.7 [2023-08-07], v1.0.6 [2023-07-28], v1.0.5 [2<br>v0.5.5 [2023-03-21], v0.5.3 [2023-02-08], v0.5.2 [2<br>v0.5.0 [2022-12-02], v0.4.3 [2022-11-09], v0.4.2 [2                                                    | 2023-07-12], v1.0.4 [2023-06-26],<br>2023-02-06], v0.5.1 [2023-01-25],<br>2022-09-12]                                                                                                |
|----------------------|----------------------------------------------------------------------------------------------------|----------------------------------------------------------------------------------------------------|
| Chore                | <ul> <li>Update dependencies</li> <li>Add diff NeTEx versions</li> <li>Version XSD schemas</li> <li>Clean up dependencies</li> <li>Fix build warnings</li> <li>Update readme</li> <li>Update ignore files</li> </ul> | <ul> <li>Move profiles and scripts to app</li> <li>Stricter linter</li> <li>Simplify building by adding Makefile</li> <li>Add legal documents</li> <li>Add built commands</li> </ul> |
| Refactor             | <ul> <li>Move CLI-only relevant code to cmd and<br/>cleanup from js API</li> <li>Implement new js API</li> <li>Minor refactor from previous API changes</li> </ul>                                                   | <ul> <li>Flatten script compilation</li> <li>Fix configuration after dependencies upd</li> <li>Optimize schema cache</li> <li>Add links to NeTEx, SIRI and TRANSMODEL</li> </ul>     |

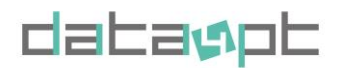

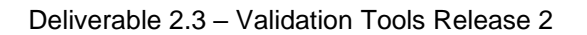

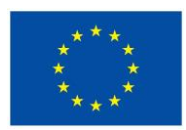

|             | - Add more types and update response                            | - Link to exact GitHub folder                              |
|-------------|-----------------------------------------------------------------|------------------------------------------------------------|
|             | structure                                                       | - Add navigation buttons and config to steps               |
|             | - Update CLI to new API                                         |                                                            |
|             | - Update configuration and output                               |                                                            |
|             | - Remove unused code                                            |                                                            |
|             | - Gofmt (a tool that automatically formats go                   |                                                            |
|             |                                                                 |                                                            |
| Fosturos    | Romovo tolometry collection                                     | Add profiles to web server                                 |
| i caluics   | - Remove telementy collection                                   | - Add profile and points                                   |
|             |                                                                 | - Add prome endpoints                                      |
|             | - Add Internal API                                              | - Opdated design and app icon                              |
|             |                                                                 | - Added optional Firebase authentication                   |
|             | - Add more event types                                          | - Add custom XSD                                           |
|             | - Add cli only docker build                                     | - Update EPIP version 1.1.2                                |
|             | - Add profiles to validation                                    | - Accent input label                                       |
|             | - Add example profiles                                          |                                                            |
|             | -                                                               |                                                            |
| Bug Fixes   | - Fix memory issue using setcontextnode                         | <ul> <li>Minor script optimizations and fixes</li> </ul>   |
|             | <ul> <li>Fix slow queries and type of response</li> </ul>       | <ul> <li>Fix unresponsive validation</li> </ul>            |
|             | objects                                                         | <ul> <li>Add better control of tmp files</li> </ul>        |
|             | <ul> <li>Disable next telemetry collection</li> </ul>           | <ul> <li>Modify key ref constraint evaluation</li> </ul>   |
|             | <ul> <li>Fixed load state on validation</li> </ul>              | <ul> <li>Ignore externally referenced keys</li> </ul>      |
|             | <ul> <li>Fixed js api typing</li> </ul>                         | <ul> <li>Correctly handle attribute lookups</li> </ul>     |
|             | <ul> <li>Add missing return result</li> </ul>                   | <ul> <li>Sort validation results by line number</li> </ul> |
|             | <ul> <li>Add missing line no to XSD errors</li> </ul>           | - Fix typo                                                 |
|             | - Handle nested next js resources                               | <ul> <li>Backdrop cover entire view</li> </ul>             |
|             | - Handle configuration state change                             | - Handle limbo state when moving back                      |
|             | - Update privacy policy                                         |                                                            |
|             | - Fix environment key                                           |                                                            |
| Notes       | - Add XSD benchmark                                             | •                                                          |
|             | <ul> <li>Add typography style</li> </ul>                        |                                                            |
| Performance | - Optimize docker build size                                    |                                                            |
|             | - Add build arm platform                                        |                                                            |
| Notes       | <ul> <li>Modify text sizes and change font</li> </ul>           |                                                            |
|             | - Rewritten JS API                                              |                                                            |
|             | Extended standard library with ability to query mult            | iple files, added error types and predefined xpath         |
|             | paths for ease of use                                           |                                                            |
|             | Extended node API with shorthand methods for pro                | operties, attributes and values as well as added           |
|             | feature for method chaining                                     |                                                            |
|             | <ul> <li>Added support for script configuration (e.g</li> </ul> | . setting max distance between two stops)                  |
|             | <ul> <li>Added support for different NeTEx schem</li> </ul>     | a versions (1.01, 1.02, 1.03 and 1.2)                      |
|             | <ul> <li>Added support for different NeTEx schem</li> </ul>     | a versions (1.01, 1.02, 1.03 and 1.2)                      |
|             | <b>known issue:</b> Legacy NeTEx versions is                    | seemingly incompatible with _libxml2_ (or in               |
|             | general?)F                                                      |                                                            |
|             | - Replaced large part of the validation lifecy                  | cle with a event emitter, giving the user control of       |
|             | which information is consumed                                   |                                                            |
|             | - Squashed a bunch of bugs related to perf                      | ormance, validation result, memory security &              |
|             | errors                                                          |                                                            |
|             |                                                                 |                                                            |
|             |                                                                 |                                                            |

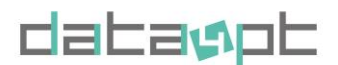

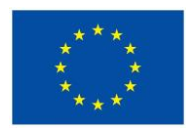

# **2** VALIDATION RULES

The Validation Rules relevant to Greenlight NeTEx validator are mainly divided into two major categories:

- The rules based on XML schema
- The rules beyond XML schema

## 2.1 RULES BASED ON NETEX XML SCHEMA

This kind of rules is relevant to data quality dimensions such as uniqueness, consistency and completeness.

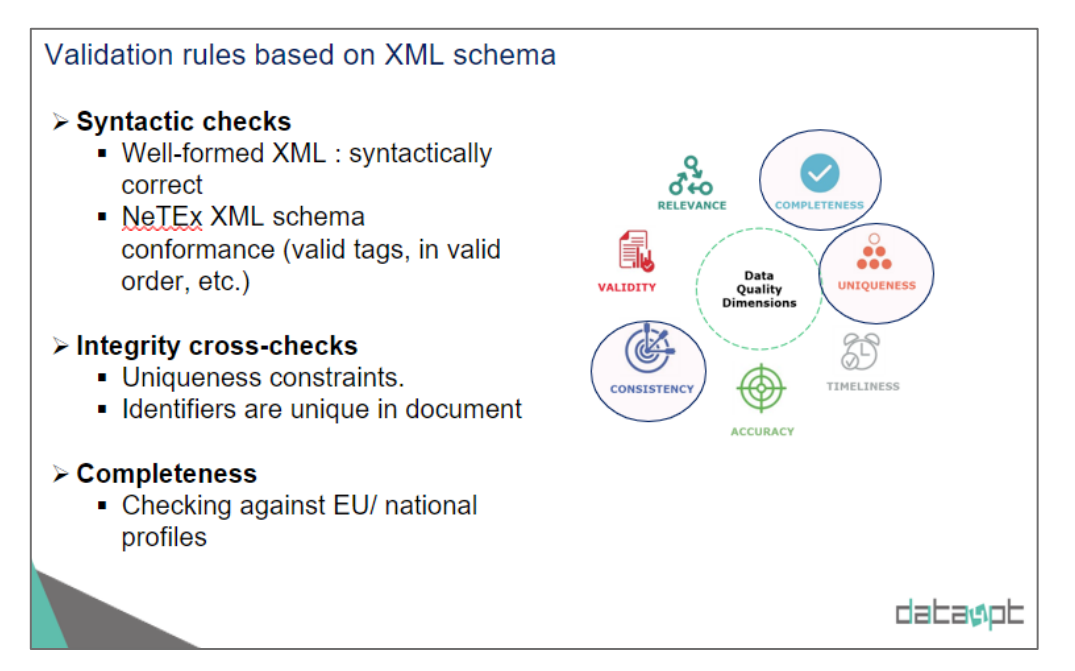

Table 3 Data Quality dimensions and correspondance of XML schema based validation rules.

The NeTEx XML schema rules can be applied automatically by any XML Validator. They concern, *Syntactic checks, XML schema conformance checks, Integrity cross-checks.* Examples of this kind of rules are shown in the following Table.

| Table 4 Examples of rules based on | XML schema. |
|------------------------------------|-------------|
|------------------------------------|-------------|

| Rules category                | Examples of rules                                      |  |  |
|-------------------------------|--------------------------------------------------------|--|--|
| Syntactic checks              | Well-formed XML : syntactically correct .              |  |  |
|                               | i.e. <tag attribute="xx">data value</tag>              |  |  |
|                               |                                                        |  |  |
| XML schema conformance checks | Valid tags, in valid order. No empty tags              |  |  |
|                               | Valid cardinality: required, optional, 0,1,n           |  |  |
|                               | Encoding of Data Types:                                |  |  |
|                               | - Date, Time, text, number, currency value, etc., etc. |  |  |
|                               | Enumerated values are valid. E.g. Mode bus, rail, tram |  |  |

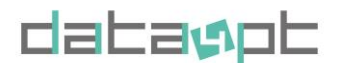

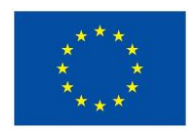

Version 1.4- 15/01/2024

| Integrity cross-checks | <ul> <li>Uniqueness constraints.</li> <li>Identifiers are unique in document</li> <li>Referential integrity constraints.</li> <li>Any referenced entity must also be present in same file.</li> </ul> |
|------------------------|----------------------------------------------------------------------------------------------------|
|------------------------|----------------------------------------------------------------------------------------------------|

#### **2.1.1 COMPLETENESS CHECKS**

The existence of the NeTEx profiles allows to check the completeness of a dataset against a particular profile. As full NeTEx schema is quite complete, including all elements that concern public transport, profiles are often used to limit the scope and address national and local specificities and needs. The Greenlight validator offers the possibility to upload your custom profile (e.g. a national or local profile), and choose from the predefined list the European Minimum Profile (EPIP).

| NeTEx validation   Green   x +                                                                                                    | ~ _ е ×               |
|----------------------------------------------------------------------------------------------------|-----------------------|
| ← → C 🗎 greenlight.itxpt.eu/jobs/pEVLTKS8NLlyauyn0q.lega/custom                                                                                                    | < 🖈 🛛 🕫 🗄             |
| G Validations Git                                                                                                    | tHub New validation   |
| Using the online version may apply limitations. For regular use, download and install the tool for free from Docker or GitHub. You can read mor here.                                                                                                    | re about requirements |
| Configuration     Bes                                                                                                    | ③ Validate            |
| ← Go back                                                                                                    | 5210/12C-S-9/         |
| Custom configuration                                                                                                    |                       |
| Profile                                                                                                    |                       |
| Begin by selecting which profile to use for validation     NeTEx - The full NeTEx schema (more info)     NeTEx Fast - NeTEx schema without constraint (more info)     EPIP - NeTEx European Passenger Information Profile (more info)     EPIP Light - NeTEx European Passenger Information Profile (more info) |                       |
| Custom                                                                                                    | •                     |
|                                                                                                    |                       |
| Upload custom profile<br>Select which file to use as profile 'Select file(s)'                                                                                                    |                       |
| Select file(s)                                                                                                    |                       |
| Supported formats are xml, zip                                                                                                    |                       |
| Main entry point                                                                                                    | • 1/2 ////            |
|                                                                                                    |                       |

Figure 5 Where to upload a custom profile

#### 2.1.2 IMPROVING PERFORMANCE BY SEPARATING INTEGRITY CROSS-CHECKS FROM XML SCHEMA VALIDATION

Integrity cross-checks require a lot of memory which must create issues in performance when checking multiple files simultaneously or big files (of many GB). Therefore, in the tool the option to perform such checks "outside" XML schema validation has been added by using script coded rules.

In particular the relevant rules are:

Validate NeTEx element uniqueness

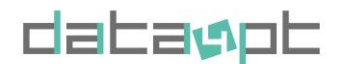

- Make sure NeTEx references have matching keys

The scripts of these rules are available in <u>builtin</u> folder. Check also *2.3.Build your own* rules You can change or add your own rules by cloning the Greenlight repository from GitHub and modify one of the scripts in the directory builtin. Save it with a new name and then map the *builtin* folder to the docker container with the Docker parameter -v.

-v c:\code\greenlight\builtin:/usr/local/greenlight/builtin

Use the script in the same way as the ones of the standard scripts with the flag -r and name of the script.

Example -r mymodifiedrule

Check also 0

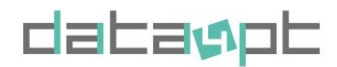

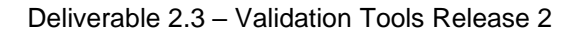

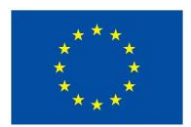

Version 1.4- 15/01/2024

Manual for command line interface.

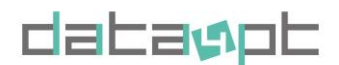

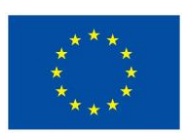

Version 1.4- 15/01/2024

Source codes inventory.

To apply these rules, choose *NeTEx* schemas without constraints (so called **NeTEx Fast/EPIP light** on the web interface, and **NeTEx@1.2-nc, epip@1.1.2-nc.** 

#### How to perform such checks using the Web Interface

#### In *Configuration* page

- Select **Packages** → **NeTEx Fast (v.1.2), all rules** package,

| elect configu                | iration              |                                          |                                           |                                          |
|------------------------------|----------------------|------------------------------------------|-------------------------------------------|------------------------------------------|
| netex-light-all-rules v1.0.0 |                      |                                          |                                           |                                          |
| NeTEx Fast (v1.2), a         | ll rules             |                                          |                                           |                                          |
| NeTEx validation (rule b     | based constraints    | ) and all rules included                 |                                           |                                          |
| INCLUDED RULES               |                      |                                          |                                           |                                          |
| XSD schema validation        | Every line is refere | nced Every scheduled stop has a name     | e Every stop place has a stop place type  | Every stop place has a name              |
| Every stop place is refere   | nced Every stop      | point have an arrival and departure time | Frame defaults have a locale and timezone | Locations are referencing the same point |
|                              |                      |                                          |                                           |                                          |

Figure 6 Package selection for *fast* integrity checks using separated scripts.

#### OR

- Select Custom → Profile → NeTEx Fast OR EPIP light
- Select Rules →
- Validate NeTEx element uniqueness
- Make sure NeTEx references have matching keys

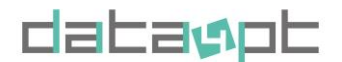

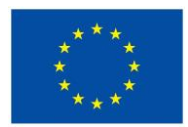

Version 1.4- 15/01/2024

| Profile                                                                                                    |                                                                                                    |
|----------------------------------------------------------------------------------------------------|----------------------------------------------------------------------------------------------------|
|                                                                                                    |                                                                                                    |
| . Begin by selecting which profile to u                                                                                                    | e for validation                                                                                                    |
| <ul> <li>NeTEx - The full NeTEx schema</li> <li>NeTEx Fast - NeTEx schema with</li> <li>EPIP - NeTEx European Passeng</li> <li>EPIP Light - NeTEx European Passeng</li> </ul>                                                                                                    | ore info)<br>ut constraint (more info)<br>Information Profile (more info)<br>enger Information Profile (more info)                                                          |
| Profile                                                                                                    |                                                                                                    |
| NeTEx Fast (v1.2)                                                                                                    | •                                                                                                    |
| Rules<br>. In addition to the schema validation                                                                                                    | ve have also included a few optional rules that validate the consistency of the documents                                                                                   |
| Rules<br>In addition to the schema validation<br>Every line is referenced<br>Make sure every Line ( <line></line> ) is reference                                                                                                    | we have also included a few optional rules that validate the consistency of the documents                                                                                   |
| Rules<br>. In addition to the schema validation<br>Every line is referenced<br>Make sure every Line ( <line></line> ) is reference<br>Every scheduled stop has a nan<br>Make sure every ( <scheduledstoppoint></scheduledstoppoint>                                                                                                    | we have also included a few optional rules that validate the consistency of the documents Ifrom another element as a ( <name></name> ) or ( <shortname></shortname> )       |
| Rules         In addition to the schema validation         Image: Strain Strain Str | we have also included a few optional rules that validate the consistency of the documents I from another element as a ( <name></name> ) or ( <shortname></shortname> ) Ness |

Figure 7 Custom configuration for *fast* integrity checks using separated scripts.

#### How to perform such checks using the Command Line Interface

When running the docker setup you will have to add the –schema parameter with **NeTEx@1.2-nc or epip@1.1.2-nc,** this will by default use all the rules available.

docker run -it itxpt/greenlight validate -schema epip@1.1.2-nc -i testdata

OR setting only the rules with this parameter :

-r netexUniqueConstraints,netexKeyRefConstraints

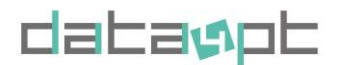

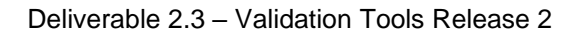

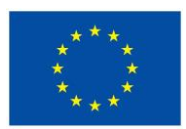

Version 1.4- 15/01/2024

| .Fl                                                 |                                                                                                    |                                                                                                   | the                                                                                 | eobald@computer01: ~                                                             |                                     |                                                            | Q = - • ×                                                                                                    |
|-----------------------------------------------------|----------------------------------------------------------------------------------------------------|---------------------------------------------------------------------------------------------------|-------------------------------------------------------------------------------------|----------------------------------------------------------------------------------|-------------------------------------|------------------------------------------------------------|----------------------------------------------------------------------------------------------------|
| (base)<br>(/O war<br>Schemas<br>DEBU[20<br>DEBU[20  | theobaldgcomputer01:-5 docker run -it it<br>rning : failed to load external entity "c<br>s parser error : Failed to locate the mai<br>223-11-04710:19:382] validation using sch<br>223-11-04710:19:382] validation using sch | xpt/greenlight validate -<br>.hema"<br>.n schema resource at 'che<br>wema "chema"<br>.ema "chema" | schema epip@1.1.2-nc -r<br>ma'.<br>document=testdata/line<br>document=testdata/_sha | netexUniqueConstraints<br>40_9011005004000000.xr<br>ared_data.xml id=6p3p9r;     | s,netexKi<br>nl id=6p:<br>21Pl1bCTI | eyRefConstraints<br>3p9r21Pl1bCTNpLf(<br>4pLfOos scope=mat | -i testdata<br>Dos scope=main script=xsd type=LOG valid=false<br>In script=xsd type=LOG valid=false                                               |
| Schemas<br>Schemas<br>DEBU[20<br>DEBU[20<br>I/O war | nting : railed to load external entity of<br>s parser error : Failed to locate the mai<br>223-11-04T10:19:38Z] validation using sch<br>nning : failed to load external entity "of                                            | nema<br>in schema resource at 'che<br>iema "chema"<br>iema "chema"<br>ihema"                      | ma'.<br>document=testdata/line<br>document=testdata/line                            | 2_41_9011005004100000.xr<br>2_39_9011005003900000.xr                             | nl id=6p:<br>nl id=6p:              | 3p9r21PlibCTNpLf0<br>3p9r21PlibCTNpLf0                     | Dos scope=main script=xsd type=LOG valid=false<br>Dos scope=main script=xsd type=LOG valid=false                                                  |
| Schemas<br>DEBU[20<br>I/O war                       | s parser error : Failed to locate the mai<br>323-11-04T10:19:38Z] validation using sch<br>rning : failed to load external entity "c                                                                                          | .n schema resource at 'che<br>nema "chema"<br>:hema"                                              | ma'.<br>document=testdata/line                                                      | 2_42_9011005004200000.xr                                                         | nl id=6p∶                           | 8p9r21Pl1bCTNpLf(                                          | Dos scope=main script=xsd type=LOG valid=false                                                                                                    |
| Chemas<br>1/0 war<br>Schemas                        | s parser error : Failed to locate the mai<br>rning : failed to load external entity "c<br>s parser error : Failed to locate the mai                                                                                          | n schema resource at 'che<br>hema"<br>n schema resource at 'che                                   | ema'.                                                                               |                                                                                  |                                     |                                                            |                                                                                                    |
| DEBU[20<br>DEBU[20<br>DEBU[20                       | 023-11-04T10:19:38Z] validation using sch<br>023-11-04T10:19:38Z] validation using sch<br>023-11-04T10:19:38Z] validation using sch<br>roing : falled to load external entity "c                                             | iema "chema"<br>iema "chema"<br>iema "chema"<br>ihema"                                            | document=testdata/line<br>document=testdata/line<br>document=testdata/line          | 2_30_9011005003000000.xr<br>2_3_90110050003000000.xr<br>2_45_9011005004500000.xr | nl id=6p)<br>L id=6p3p<br>nl id=6p) | 3p9r21Pl1bCTNpLf0<br>99r21Pl1bCTNpLf0<br>3p9r21Pl1bCTNpLf0 | Dos scope≡main script=xsd type=LOG valid=false<br>os scope≡main script=xsd type=LOG valid=false<br>Dos scope≡main script=xsd type=LOG valid=false |
| chemas<br>/0 war                                    | s parser error : Failed to locate the mai<br>rning : failed to load external entity "c<br>s parser error : Failed to locate the mai                                                                                          | in schema resource at 'che<br>hema"<br>n schema resource at 'che                                  | ema'.                                                                               |                                                                                  |                                     |                                                            |                                                                                                    |
| /O war<br>Schemas                                   | rning : failed to load external entity "c<br>s parser error : Failed to locate the mai                                                                                                    | hema"<br>n schema resource at 'che                                                                | :ma'.                                                                               |                                                                                  |                                     |                                                            |                                                                                                    |
| Arduin<br>Schemas                                   | sparser error : Falled to locate the mai<br>223-11-04710:19:412] validation using sch<br>"" 1-04710:19:412] validation using sch<br>ODE : failed to locad external entity "<br>s parser error : Failed to locate the mai     | n schema resource at 'che<br>iema "chema"<br>iema "chema"<br>:hema"<br>in schema resource at 'che | ema'.<br>document=testdata/line<br>document=testdata/line<br>ema'.                  | 2_2_9011005000200000.xm<br>2_38_9011005003800000.xm                              | l id=6p3p<br>1l id=6p3              | 09r21Pl1bCTNpLf00<br>8p9r21Pl1bCTNpLf0                     | os scope=main script=xsd type=LOG valid=false<br>Dos scope=main script=xsd type=LOG valid=false                                                   |
| teste                                               | data/line_41_9011005004100000.xml                                                                                                    |                                                                                                   |                                                                                     |                                                                                  |                                     |                                                            | 1                                                                                                    |
| #                                                   | FILE_NAME                                                                                                    | VALIDATION_NAME                                                                                   | START                                                                               | STOP                                                                             | VALID                               | ERROR_LINE_NO                                              | ERROR_MESSAGE                                                                                                    |
| 1                                                   | testdata/line_41_9011005004100000.xml                                                                                                    | xsd                                                                                               | 2023-11-04T10:19:38Z                                                                | 2023-11-04T10:19:38Z                                                             | true                                |                                                            |                                                                                                    |
| 2<br>3<br>4                                         | testdata/line_41_9011005004100000.xml<br>testdata/line_41_9011005004100000.xml<br>testdata/line_41_9011005004100000.xml                                                                                                    | netexUniqueConstraints<br>netexKeyRefConstraints                                                  | 2023-11-04710:19:382<br>2023-11-04710:19:382<br>2023-11-04710:19:387                | 2023-11-04710:19:402<br>2023-11-04710:19:402<br>2023-11-04710:19:407             | false                               | 32                                                         | In violation of key-ref constraint, missing key reference $\approx$                                                                               |
| 5                                                   | testdata/line_41_96116650641060600.xml                                                                                                    | netexKeyRefConstraints                                                                            | 2023-11-04T10:19:38Z                                                                | 2023-11-04T10:19:40Z<br>2023-11-04T10:19:40Z                                     | false                               | 38                                                         | In violation of key-ref constraint, missing key reference =<br>Th violation of key-ref constraint, missing key reference =                        |
| 7                                                   | testdata/line_41_9011005004100000.xml                                                                                                    | netexKeyRefConstraints                                                                            | 2023-11-04T10:19:38Z                                                                | 2023-11-04T10:19:40Z                                                             | false                               | 44                                                         | In violation of key-ref constraint, missing key reference a                                                                                       |
| 8                                                   | testdata/line_41_90110050041000000.xml                                                                                                    | netexKeyRefConstraints                                                                            | 2023-11-04110:19:382                                                                | 2023-11-04110:19:402                                                             | false                               | 47                                                         | In violation of key-ref constraint, missing key reference a                                                                                       |
| 10                                                  | testdata/line 41 9011005004100000.xml                                                                                                    | netexKeyRefConstraints                                                                            | 2023-11-04T10:19:387                                                                | 2023-11-04T10:19:40Z                                                             | false                               | 53                                                         | In violation of key-ref constraint, missing key reference a                                                                                       |
| 11                                                  | testdata/line 41 9011005004100000.xml                                                                                                    | netexKevRefConstraints                                                                            | 2023-11-04T10:19:38Z                                                                | 2023-11-04T10:19:40Z                                                             | false                               | 56                                                         | In violation of key-ref constraint, missing key reference #                                                                                       |
| 12                                                  | testdata/line 41 9011005004100000.xml                                                                                                    | netexKeyRefConstraints                                                                            | 2023-11-04T10:19:38Z                                                                | 2023-11-04T10:19:40Z                                                             | false                               | 59                                                         | In violation of key-ref constraint, missing key reference ≈                                                                                       |
| 13                                                  | testdata/line_41_9011005004100000.xml                                                                                                    | netexKeyRefConstraints                                                                            | 2023-11-04T10:19:38Z                                                                | 2023-11-04T10:19:40Z                                                             | false                               |                                                            | In violation of key-ref constraint, missing key reference ≈                                                                                       |
| 14                                                  | testdata/line_41_9011005004100000.xml                                                                                                    | netexKeyRefConstraints                                                                            | 2023-11-04T10:19:38Z                                                                | 2023-11-04T10:19:40Z                                                             | false                               |                                                            | In violation of key-ref constraint, missing key reference 🗧                                                                                       |
|                                                     | testdata/line_41_9011005004100000.xml                                                                                                    | netexKeyRefConstraints                                                                            | 2023-11-04T10:19:38Z                                                                | 2023-11-04T10:19:40Z                                                             | false                               | 68                                                         | In violation of key-ref constraint, missing key reference $\approx$                                                                               |
| 16                                                  | testdata/line_41_9011005004100000.xml                                                                                                    | netexKeyRefConstraints                                                                            | 2023-11-04T10:19:38Z                                                                | 2023-11-04T10:19:40Z                                                             | false                               |                                                            | In violation of key-ref constraint, missing key reference $\approx$                                                                               |
| 17                                                  | testdata/line_41_9011005004100000.xml                                                                                                    | netexKeyRefConstraints                                                                            | 2023-11-04T10:19:38Z                                                                | 2023-11-04T10:19:40Z                                                             | false                               | 81                                                         | In violation of key-ref constraint, missing key reference $\approx$                                                                               |
| 18                                                  | testdata/line_41_9011005004100000.xml                                                                                                    | netexKeyRefConstraints                                                                            | 2023-11-04T10:19:38Z                                                                | 2023-11-04T10:19:40Z                                                             | false                               | 84                                                         | In violation of key-ref constraint, missing key reference $\approx$                                                                               |
| 19                                                  | testdata/line_41_9011005004100000.xml                                                                                                    | netexKeyRefConstraints                                                                            | 2023-11-04T10:19:38Z                                                                | 2023-11-04710:19:402                                                             | false                               | 87                                                         | In violation of key-ref constraint, missing key reference ≈                                                                                       |
| 20                                                  | Lestuara/line 41 9011005004100000.XML                                                                                                    | netexkeykerconstraints                                                                            | 2023-11-04110:19:382                                                                | 2023-11-04110:19:402                                                             | alse                                | 90                                                         | in violation of key-ref constraint, missing key reference a                                                                                       |

Figure 8 Custom configuration for fast integrity with customs rules on CLI

## 2.2 RULES BEYOND NETEX XML SCHEMA

The rules that cannot express in XML and have been developed and incorporated in the current tool correspond mostly to validity, consistency, and accuracy.

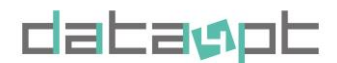

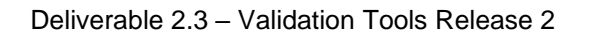

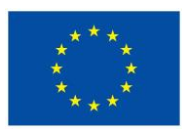

Version 1.4- 15/01/2024

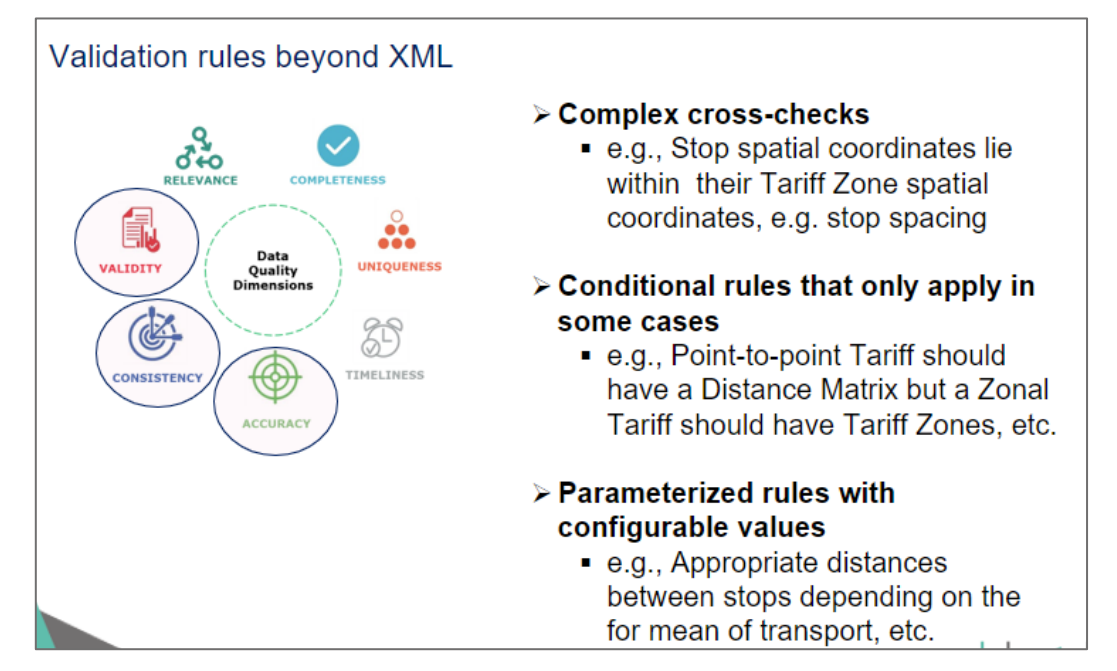

Figure 9 Data Quality dimensions and correspondance of XML schema based validation rules.

| Rules category                        | Examples of rules                                                                  |
|---------------------------------------|------------------------------------------------------------------------------------|
| Complex cross-checks                  | E.g. Validity dates of elements fall within validity dates of frame.               |
|                                       |                                                                                    |
|                                       | E.g. Stop spatial coordinates lie within their Tariff Zone spatial coordinates     |
| Conditional rules that only apply in  | E.g. Point-to-point Tariff should have a Distance Matrix but a Zonal Tariff should |
| some cases                            | have Tariff Zones, etc., etc.                                                      |
| Parameterised rules with configurable | E.g. Appropriate distances between stops for transport mode.                       |
| values                                |                                                                                    |
|                                       | E.g. Appropriate transfer distances to interchange.                                |
| Checks against external data sets/    | E.g. Operator codes, spatial coordinates.                                          |
| databases.                            |                                                                                    |
|                                       |                                                                                    |
| Data modularized into multiple XML    | E.g. Large National data sets.                                                     |
| documents with cross- references.     |                                                                                    |
|                                       |                                                                                    |

Table 5 Examples of rules that cannot express in XML.

In total, we have been identified 138 rules potential rules beyond XML schema basics. These rules have been evaluated in terms of priority and concern both general rules and profile specific rules. It is envisaged that this list will the basis for further developments.

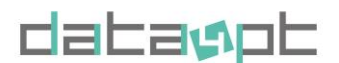

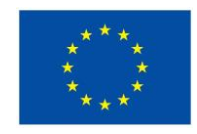

Version 1.4- 15/01/2024

| Priority level | Number of rules | Topics                                                                             | Specific to                         |
|----------------|-----------------|------------------------------------------------------------------------------------|-------------------------------------|
| High           | 5               | Header – versions; Identifiers – Codespaces; Date<br>ranges – Frame; Journey Parts | General<br>schemasou                |
| Mid- high      | 31              | Journey Parts; Frequencies; Timings                                                | General schema                      |
| Medium         | 52              | Stop point; Stop place; Line                                                       | EPIP and General schema             |
| Mid – Iow      | 47              | Hierarchy; Topographic; Display                                                    | Profile Specific and general schema |
| Low            | 3               | Unused data; Stop Point; Journey                                                   | Profile Specific and EPIP           |

#### Table 6 Summary of all identified rules – scripted or not.

We currently handle 15 rules that are listed in the following Table 7 Currently integrated rules. In this table you may find the details of each rule together with the link to the corresponding script.

These rules have been chosen considering several criteria (such as importance, effort to be implemented, relevance to the full NeTEx profile and more).

|   |                                               |                                                                                                    |                    |                           | Severity            |                                                                                                    |
|---|-----------------------------------------------|----------------------------------------------------------------------------------------------------|--------------------|---------------------------|---------------------|----------------------------------------------------------------------------------------------------|
|   | Script name                                   | Description                                                                                                    | Functional<br>Area | Aspect                    | (10=high<br>50=low) | Development details                                                                                                    |
| 1 | passingTimesIsNotDecreasing                   | On a VERSION FRAME. ToDate must<br>not be later than FromDate on any<br>date range.                                                                                           | Common<br>Content  | Date<br>ranges -<br>Frame | 10                  | Check that <i>from</i> date is before <i>to</i> date on the VERSION FRAME                                                                                                    |
| 2 | everyStopPointHaveArrivalAndDepart<br>ureTime | Every POINT IN JOURNEY POINT In<br>a JOURNEY PATTERN used by a<br>JOURNEY must have a PASSING<br>TIME with arrival and departure time<br>(except for the first and last stop) | Timetable          | Timings                   | 20                  | Check that an appropriate ArrivalTime and<br>DepartureTime exists in for each PASSING<br>TIME TimetabledPassingTime in a SERVICE<br>JOURNEY.                                                                                                    |
| 3 | everyStopPlaceHasAName                        | Every STOP PLACE has a Name or<br>ShortName attribute                                                                                                    | Stop               | Stop<br>Place             | 20                  | Name attribute should be filled in for all STOP<br>PLACEs                                                                                                    |
| 4 | passingTimesHaveIncreasingTimes               | Successive DayOffset+PassingTimes<br>for the POINTs IN JOURNEY Pattern<br>or CALLS of a Journey must not<br>decrease.                                                         | Timetable          | Timings                   | 20                  | Successive DayOffset+PassingTimes for the<br>POINTs IN JOURNEY Pattern or CALLS of a<br>Journey must not decrease                                                                                                    |
| 5 | frameDefaultsHaveALocaleAndTime<br>Zone       | The FrameDefaults of a VERSION<br>FRAME should have values<br>appropriate to the content                                                                                      | Common             | Frame                     | 30                  | <ul> <li>Depends on Frame type.</li> <li>For all frames check and DefaultLanguage<br/>exists in DefaultLocale in FrameDefaults.</li> <li>For frames that contain spatial coordinates,<br/>check that default LOcationSystem is specified<br/>(usually WGS84)</li> <li>For Frames that contain elements with<br/>Timezones. (e.g. STOP PLACEs etc. in . SITE<br/>FRAME. SCHEDULED STOP POINT in<br/>SERVICE FRAME, Check that Time Zone is<br/>specified.</li> <li>For frames that hold monetary values, e.g.</li> <li>FARE FRAMES or if amount specified. NB can<br/>be specified on outmost COMPOSITE FRAME if<br/>common to all.</li> </ul> |

#### Table 7 Currently integrated rules

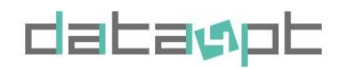

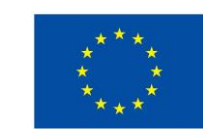

Version 1.4- 15/01/2024

|        |                                            |                                                                                                    |                    |               | Severity            |                                                                                                    |
|--------|--------------------------------------------|----------------------------------------------------------------------------------------------------|--------------------|---------------|---------------------|----------------------------------------------------------------------------------------------------|
|        | Script name                                | Description                                                                                                    | Functional<br>Area | Aspect        | (10=high<br>50=low) | Development details                                                                                                    |
| 6      | everyStopPlaceHasACorrectStopPlac<br>eType | Every STOP PLACE has a<br>StopPlaceType attribute with correct<br>value                                                              | Stop               | Stop<br>Place | 30                  | Each STOP PLACE should have a<br>StopPlaceType attribute. This should match any<br>type on the QUAYs.                                                                         |
| 7      | netexKeyRefConstraints.js                  | All stop identifiers (QUAY. all STOP<br>PLACEs. GROUPS OF STOP<br>PLACEs and ACCESS) must comply<br>with the profile codification    | Stop               | Stop<br>Place | 30                  | For Stop specifically<br>[COUNTRY code]: [INSEE common code]:<br>[Type of object]: [Specific stop code]: [Issuer<br>code of the technical code or LOC].                       |
| 8      | locationsAreReferencingTheSamePoi<br>nt    | SCHEDULED STOP POINT must<br>have similar spatial coordinates to<br>those of the assigned STOP PLACE                                 | Stop               | Stop<br>Point | 30                  | Should be with a certain tolerance of distance, varying by mode Will not necessarily be the same centroid.                                                                    |
| 9      | stopPlaceQuayDistanceIsReasonabl<br>e      | Distance Between QUAY and STOP<br>PLACE too long                                                                                     | Stop               | Spatial       | 30                  | Distance between QUAY and STOP PLACE<br>should not be too far apart. STOP PLACE<br>location is centroid of station. QUAY is centroid<br>of QUAY.                              |
| 1<br>0 | locationsAreReferencingTheSamePoi<br>nt    | The location of QUAY and<br>SCHEDULED STOP POINT should be<br>within reasonable distance of the<br>location or surface of STOP PLACE | Stop               | Stop<br>place | 30                  | Take the positions from the QUAY and<br>SCHEDULED STOP POINT and calculate the<br>distance in meters. Hard code 500m in first<br>version. later add parameter to set distance |

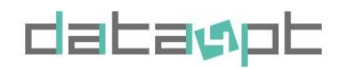

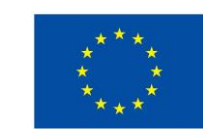

Version 1.4- 15/01/2024

|        | Script name                             | Description                                                                                                    | Functional<br>Area | Aspect         | Severity<br>(10=high<br>50=low) | Development details                                                                                            |
|--------|-----------------------------------------|----------------------------------------------------------------------------------------------------|--------------------|----------------|---------------------------------|----------------------------------------------------------------------------------------------------|
| 1      | everyScheduledStopPointHasAName         | A SCHEDULED STOP POINT must have an instantiated Name field                                                                  | Stop               | Stop<br>Point  | 30                              | The name of a stop should be given. Applies s to Both STOP PLACE and SCHEDULE D STOP POINT                     |
| 1<br>2 | everyLinelsReferenced                   | A LINE must have one or more<br>ROUTE instances                                                                              | Timetable          | Line           | 40                              | Check that a LINE is referenced in at least one ROUTE                                                          |
| 1<br>3 | everyStopPointIsReferenced              | Any SCHEDULED STOP POINT that<br>is declared should be used. i.e.<br>referenced by an assignment or<br>POINT IN PATTERN etc. | Timetable          | Unused<br>data | 40                              | Check that each SCHEDULED STOP POINT is<br>used in one or more JOURNEY PATTERNS.                               |
| 1 4    | everyStopPlaceIsReferenced              | Any STOP PLACE that is declared<br>should be referenced by a STOP<br>ASSIGNMENT                                              | Stop               | Unused<br>data | 50                              | Every STOP PLACE should be referenced in at least one STOP ASSIGNMENT. Depends on the profile.                 |
| 1<br>5 | locationsAreReferencingTheSamePoi<br>nt | SCHEDULED STOP POINT must be assigned to a STOP PLACE                                                                        | Stop               | Stop<br>Point  | 50                              | Every SCHEDULED STOP POINT should be<br>referenced in at least one STOP ASSIGNMENT.<br>Depends on the profile. |

## 2.3 BUILD YOUR OWN RULES

You can change or add your own rules by cloning the Greenlight repository from GitHub and modify one of the scripts in the directory <u>builtin</u>. Save it with a new name and then map the *builtin* folder to the docker container with the Docker parameter -v.

-v c:\code\greenlight\builtin:/usr/local/greenlight/builtin

Use the script in the same way as the ones of the standard scripts with the flag -r and name of the script.

Example -r mymodifiedrule

Check also 0

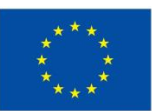

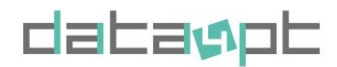

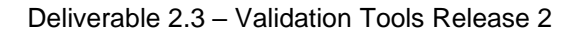

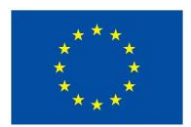

Version 1.4- 15/01/2024

Manual for command line interface.

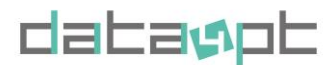

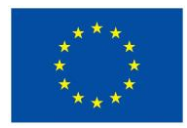

Version 1.4- 15/01/2024

# **3** SOURCE CODES INVENTORY

This table provides a comprehensive inventory of the assets and components within GitHub repository. This is not a detailed inventory, but it will help you find your way around in the repository.

#### Table 108 Source codes Inventory.

| Folder/File           | Definition                   | Folder/File         | Definition        | File                              | Definition                                                              |
|-----------------------|------------------------------|---------------------|-------------------|-----------------------------------|-------------------------------------------------------------------------|
|                       |                              | api                 | Define how the    | e client can communicate with     | the application (main script client.ts and type definition in types.ts) |
|                       |                              |                     |                   | useApiClient                      | allow the API                                                           |
|                       |                              | hooks               | handle            | useEmail                          | enable the use of email                                                 |
|                       | Web                          | nooks               | component         | useFirebase                       | enable the use of email                                                 |
| арр                   | interface:<br>next.config to |                     |                   | useWebConfig                      | set up Webconfig using firebase                                         |
|                       | use static file              | components          | all the script th | at are used (example FileUplo     | bad handle the uploading, the name are self-explanatory)                |
|                       |                              | nages               | pages             | lobs                              | validation views                                                        |
|                       |                              | pages               | hardcoded         | 0003                              | -> custom                                                               |
|                       |                              | public              | icon              | 1                                 |                                                                         |
|                       |                              | P                   | css style for th  | e pages                           |                                                                         |
|                       |                              | styles              | css style for th  | e pages                           |                                                                         |
| builtin               | Actual scripts for           | or validation rules | coded in javaso   | cript (their names are quite self | f-explanatory). Look at the rules part for more details.                |
|                       |                              | validate.go         | Is the main sc    | ript                              |                                                                         |
| cmd                   | Command                      | profile.go          | Handle the pro    | ofile type and setup              |                                                                         |
| Unita                 | line tool                    | root.go             | Setup the root    | github folder needed              |                                                                         |
|                       |                              | file.go             | Used to handle    | e different file and clean tempo  | orary one                                                               |
| xml-stream-<br>parser | External library             | to find path in xn  | nl                |                                   |                                                                         |
| internal              | Add intern featu             | ure to improve eff  | ficiency the tool |                                   |                                                                         |
| js                    | Transform java               | script feature into | understandable    | e feature in GO programming la    | anguage                                                                 |
| media                 | Media used in t              | he readme file      |                   |                                   |                                                                         |
| testdata              | Test xml data s              | et                  |                   |                                   |                                                                         |

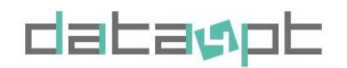

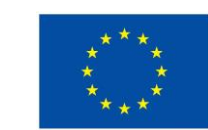

Version 1.4- 15/01/2024

| Folder/File      | Definition        | Folder/File        | Definition        | File       | Definition          |
|------------------|-------------------|--------------------|-------------------|------------|---------------------|
| xml              | Link library libx | xml2 to .go and ci | eate new bindin   | gs         |                     |
| xsd              | NeTEx schema      | as from NeTEx G    | itHub             |            |                     |
| validation.go    | Hold the functi   | ions to validate a | file              |            |                     |
| result.go        | Hold the function | ions to generate t | he result         |            |                     |
| Makefile         | Details of the c  | command line       |                   |            |                     |
| cliff.toml       | Generate char     | ngelog file        |                   |            |                     |
| CHANGELOG<br>.md | Log with all cha  | anges performed    | in the GitHub fo  | lder       |                     |
| README.md        | The README        | file where you ca  | In find more info | on the too | l and how to use it |

# **4 MANUAL FOR WEB INTERFACE**

After the container has started you can use the web interface by opening a web browser and type the address <u>http://localhost:8080/</u> or you can access the online tool at the address <u>https://greenlight.itxpt.eu/</u>. Then you can click on Start validating to start a new validation session. You can also always use the New validation button in the upper right corner to start over with a new validation.

| NeTEx validation   Green × +                                             |                                                                                                    |                                                                                                    |                                                                                                    |                                                                                                    |                                                                                                    | ~       | _ @ × |
|--------------------------------------------------------------------------|----------------------------------------------------------------------------------------------------|----------------------------------------------------------------------------------------------------|----------------------------------------------------------------------------------------------------|----------------------------------------------------------------------------------------------------|----------------------------------------------------------------------------------------------------|---------|-------|
| $\leftrightarrow$ $\rightarrow$ $\mathbf{C}$ $\cong$ greenlight.itxpt.eu |                                                                                                    |                                                                                                    |                                                                                                    |                                                                                                    |                                                                                                    | < 😒 😫 🖈 | 🗆 🗊 : |
|                                                                          | G                                                                                                    |                                                                                                    |                                                                                                    |                                                                                                    | Validations GitHub New validation                                                                                                    | MA)     |       |
|                                                                          | Using the online vers<br>here.                                                                                                    | ion may apply limitations. For regular use                                                                                                    | e, download and install the tool fo                                                                                                    | r free from Docker or GitHub.                                                                                                    | You can read more about requirements                                                                                                    |         | 24    |
|                                                                          | Data4PT<br>The DATA4PT project air<br>and models, to fulfil the r<br>By supporting EU Membe<br>enable unlon-wide multim<br>mobility services.<br>Validation tool<br>Key activity of DATA4PT<br>for public transport data<br>quality dimension is align<br>and therefore the interop<br>If you have feedback, que | hs to advance data-sharing practice<br>leeds of multimodal travel informatis<br>ar States in deploying a set of harm<br>modal travel information services an<br>project is the davelopment of valida<br>in National Access Points (NAPs), the<br>erable exchange of travel and traffi<br>estions or bug reports please do no | es in the public transport sect<br>on service providers.<br>onised European public data<br>d contribute to a seamless d<br>nation tools for NeTEx and SIR<br>he purpose of validation is to<br>project to enable the implem<br>c data across Europe.<br>t hesitate to send them our v | cor by supporting the deve<br>standards (Transmodel, N<br>poor-to-door travel ecosyst<br>datasets. As NeTEx and S<br>ensure a certain level of q<br>entation of ITS Directive D<br>vay through G GitHub or = | topment of data exchange standards<br>aTEx and SIRI), DATA4PT wants to<br>em across Europe that covers all<br>IRI are the EU standardised formats<br>uality of the published data. The<br>elegated Regulation EU 2017/1926<br>Email. |         |       |
|                                                                          |                                                                                                    |                                                                                                    |                                                                                                    |                                                                                                    |                                                                                                    |         |       |
|                                                                          | LIGHT                                                                                                    | Resources                                                                                                    | Data4PT                                                                                                    | ITxPT                                                                                                    | Legal                                                                                                    |         |       |
|                                                                          |                                                                                                    | Documentation                                                                                                    | Home                                                                                                    | Home                                                                                                    | License                                                                                                    |         |       |
|                                                                          |                                                                                                    | Requirements                                                                                                    | About                                                                                                    | About                                                                                                    | Privacy Policy                                                                                                    |         |       |
|                                                                          |                                                                                                    | Changelog                                                                                                    | News                                                                                                    | News                                                                                                    | Terms of use                                                                                                    |         |       |
|                                                                          |                                                                                                    | Contact                                                                                                    | Wiki                                                                                                    |                                                                                                    |                                                                                                    |         |       |
|                                                                          |                                                                                                    | GitHub                                                                                                    |                                                                                                    |                                                                                                    |                                                                                                    |         |       |
| Show Applications                                                        |                                                                                                    | Docker                                                                                                    |                                                                                                    |                                                                                                    |                                                                                                    |         |       |

Figure 10 Validation tool Greenlight website

## 4.1 NAVIGATION

At the top of the web page is a menu bar and a progress indicator. The logo to the left always take you to the start page. Validations in the menu will show recent done validations, GitHub will take you to our page with documentation and the source code and New validation will start over with a new validation. You can also use Go back to navigate to a previous step.

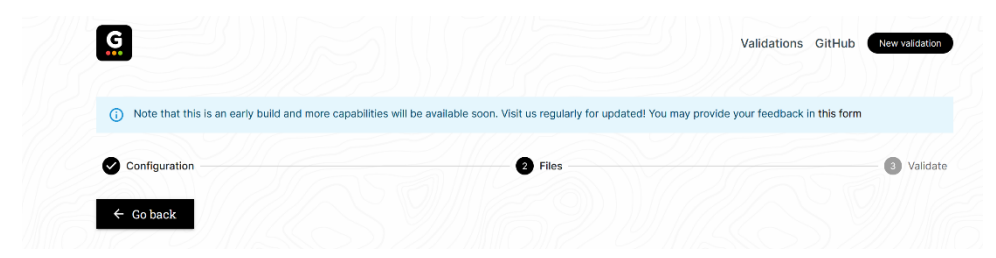

Figure 11 All steps for a validation

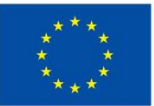

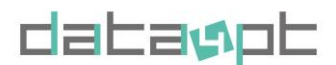

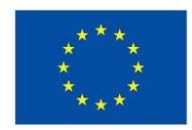

#### 4.2 CONFIGURATION

To start a validation, you first decide if you want to use a premade configuration package or use a custom configuration. The packages are predefined with schemas and rules that are commonly used together. To select your own combination of schemas and rules you can do a custom configuration.

| <ul> <li>Note that this is an early build and r</li> </ul> | nore capabilities will be available soc | on. Visit us regularly for updated! Y | ou may provide your feedback in this fo | orm     |
|------------------------------------------------------------|-----------------------------------------|---------------------------------------|-----------------------------------------|---------|
| 1 Configuration                                            |                                         | Files                                 |                                         | 3 Valid |
| Configuration                                              |                                         |                                       |                                         |         |
| Packages                                                   |                                         |                                       |                                         | <u></u> |
| Select from a list of predefined pack                      | kages of NeTEx profiles and rule        | S                                     |                                         | 3       |
|                                                            |                                         | OR                                    |                                         |         |
| Custom                                                     |                                         |                                       |                                         | 2       |
| Create your own custom configurat                          | ion                                     |                                       |                                         | 3       |
|                                                            |                                         |                                       |                                         |         |

Figure 12 Configuration page

## 4.3 PACKAGES

If you select to use the premade packages you are presented with a list to select from. Select the one that works best with your validation requirements. When you click on one of the packages you continue to the selection of files.

| Configuration                                                                                                    | 2 Files                                                       |                                                                                                    | – 🗿 Valida |
|----------------------------------------------------------------------------------------------------|---------------------------------------------------------------|----------------------------------------------------------------------------------------------------|------------|
| Select configuration                                                                                                    |                                                               |                                                                                                    |            |
| netex-light-ail-rules v1.0.0                                                                                                    |                                                               |                                                                                                    |            |
| NeTEx Fast (v1.2), all rules                                                                                                    |                                                               |                                                                                                    |            |
| NeTEx validation (rule based constraints) and all rules included                                                                                                    |                                                               |                                                                                                    |            |
| INCLUDED RULES                                                                                                    |                                                               |                                                                                                    | >          |
| XSD schema validation Every line is referenced Every scheduled stop has a nar                                                                                                    | me Every stop place has a stop place type                     | Every stop place has a name                                                                                | (in)       |
|                                                                                                    | Recent defendes being alle site and alle second               | Locations are referencing the same point                                                                   |            |
| Every stop place is referenced Every stop point have an arrival and departure time                                                                                                    | <ul> <li>Frame defaults have a locale and timezone</li> </ul> | Ecoloris are relevencing the same point                                                                    |            |
| Every stop place is referenced Every stop point have an arrival and departure time<br>Passing times have increasing times Stop place quay distance is reasonable Va                      | Ilidate NeTEx element uniqueness Make sur                     | e NeTEx references have matching keys                                                                      |            |
| Every stop place is referenced Every stop point have an arrival and departure time<br>Passing times have increasing times Stop place quay distance is reasonable Va<br>netex-light v10.0 | Frame defaults nave a locale and timezone                     | <ul> <li>Exclusions are referenced up on the point</li> <li>NeTEx references have matching keys</li> </ul> |            |

Figure 13 Premade package available on the website

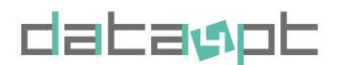

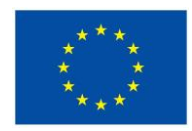

Version 1.4- 15/01/2024

## 4.4 CUSTOM CONFIGURATION

With the custom configuration you can be more detailed in which NeTEx Profile and combination of rules to use. In the list of rules, you get brief description of each rule. Zero or more rules can be selected by clicking the checkbox for each rule.

| Configuration                                                                                                    | 2 Files                                                       | 3 Validate      |
|----------------------------------------------------------------------------------------------------|---------------------------------------------------------------|-----------------|
| Custom configuration                                                                                                    |                                                               |                 |
| Profile                                                                                                    |                                                               |                 |
| . Begin by selecting which profile to use for validati                                                                                                    | lon                                                           |                 |
| NeTEx - The full NeTEx schema (more info)     NeTEx Light - NeTEx schema without constrair     EPIP - NeTEx European Passenger Information     EPIP Light - NeTEx European Passenger Inform | nt (more info)<br>Profile (more info)<br>nation Profile       |                 |
| Schema                                                                                                    |                                                               |                 |
| NeTEx Fast (v1.2)                                                                                                    |                                                               |                 |
| In addition to the schema validation, we have also     Every line is referenced     Make sure every Line ( <line></line> ) is referenced from another e                                     | included a few optional rules that validate the consistency o | f the documents |
| Every scheduled stop has a name     Make sure every ( <scheduledstoppoint></scheduledstoppoint> ) has a ( <name></name> )                                                                   | ) or ( <shortname></shortname> )                              |                 |
| Every stop place has a stop place type<br>Make sure every ( <stopplace></stopplace> ) has a ( <stopplacetype></stopplacetype> ) a                                                           | and that it is of correct type                                |                 |
|                                                                                                    |                                                               |                 |

Figure 14 Custom configuration page

Some rules use parameters as input to the validation. Those rules have a default value that can be changed by clicking on the Configure icon to the right.

| Passing times have increasing times                                                                | Configuration              |       |   |
|----------------------------------------------------------------------------------------------------|----------------------------|-------|---|
| Make sure passing times have increasing times a                                                    | nd day offsets<br>Distance |       |   |
| Stop place quay distance is reasonal<br>Check the distance between a ( <stopplace></stopplace> ) a | ole 500 state 500          |       | Ξ |
| Validate NeTEx element uniqueness                                                                  |                            | Close |   |

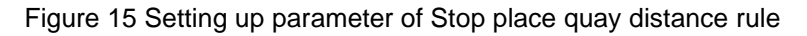

## **4.5 SELECT FILES TO VALIDATE**

The last step is to upload the files to be validated, it can be single files or multiple files compressed in an archive. Click Select file(s) to select which files to upload and then wait until all files has been uploaded, see the Status indicator in the files list.

If you want to get back to the selection of rules you can use the Go back button

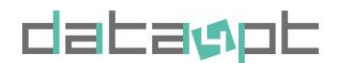

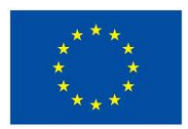

Version 1.4- 15/01/2024

| (i) Note that this is an early but               | uild and more capabilities will be available soon. Visit us regularly for updated! You may provide your feedb | back in this form |
|--------------------------------------------------|----------------------------------------------------------------------------------------------------|-------------------|
| Configuration                                    | Biles                                                                                                    | 3 Valid           |
| ← Go back                                        |                                                                                                    |                   |
|                                                  |                                                                                                    |                   |
| Upload files                                     |                                                                                                    |                   |
| Upload files<br>Select which files to validate b | by clicking 'Select file(s)'                                                                                  |                   |
| Upload files<br>Select which files to validate b | by clicking 'Select file(s)'<br>Select file(s)                                                                |                   |
| Upload files<br>Select which files to validate b | by clicking 'Select file(s)' Select file(s) Supported archive/compression formats are zip, gz/p, bz/p and tar |                   |

Figure 16 Upload validation file page

When all files are uploaded you start the validation by clicking on Validate.

| <ul> <li>Note that this is an early build and more capability</li> </ul> | lities will be available soon. Visit us regularly for updated! You may provid | de your feedback in this form |
|--------------------------------------------------------------------------|-------------------------------------------------------------------------------|-------------------------------|
| Configuration                                                            | 2 Files                                                                       | 3 v                           |
| ← Go back                                                                |                                                                               |                               |
| Upload files                                                             |                                                                               |                               |
| Select which files to validate by clicking 'Select                       | file(s)'                                                                      |                               |
|                                                                          | Select file(s)                                                                |                               |
| Filename                                                                 |                                                                               | s                             |
| schweiz_20230201.zip                                                     |                                                                               | @ uploa                       |

Figure 17 Validation of the upload files

Each file is validated against the selected schema and rules, all validations run in parallel. Depending on the number of files and their sizes the validation can take some time to complete.

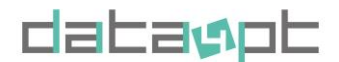

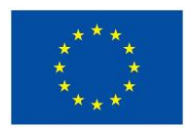

|                                                                                                    | Validations GitHub New valida         | ition  |
|----------------------------------------------------------------------------------------------------|---------------------------------------|--------|
| Note that this is an early build and more capabilities will be available soon. Visit us regularly for updated! You may available soon.                                      | ay provide your feedback in this form |        |
| Validation result (master-mollusk) FysyligvoXRLF14ZYv-x                                                                                                    |                                       |        |
| NeTEx Fast (v1.2), no rules<br>XSD schema validation                                                                                                    |                                       |        |
|                                                                                                    |                                       |        |
| ( running) zip//_NETEX_TT_1.10_CHE_SKI_2023_OEV-SCHWEIZ_COMMON_1_2202302010402.xml<br>( running) zip//_NETEX_TT_1.10_CHE_SKI_2023_OEV-SCHWEIZ_RESOURCE_1_1_202302010402.xml | d.                                    | ~<br>~ |
| (                                                                                                    | 0402.xml                              | ~      |
| (                                                                                                    |                                       | ~      |
| (running) zip//_NETEX_TT_1.10_CHE_SKI_2023_OEV-SCHWEIZ_SITE_1_1_202302010402.xml                                                                                            |                                       | ~      |
|                                                                                                    |                                       |        |

Figure 18 Running validation page

#### 4.6 VALIDATION RESULT

When the validation is done you get an overview of the result. You can see the status of the validation for each file. If there are any errors, you can get all the details by clicking on the down arrow to the right of each file.

|           |                                                                                                    | 10007 |
|-----------|----------------------------------------------------------------------------------------------------|-------|
| Note t    | hat this is an early build and more capabilities will be available soon. Visit us regularly for updated! You may provide your feedback in this form | n     |
| Validatio | ON result (master-mollusk) FysylligvoXtRLF14ZYv-x                                                                                                   |       |
| NeTEx Fa  | st (v1.2), no rules<br>a validation                                                                                                    |       |
| Ø valid   | zip//_NETEX_TT_1.10_CHE_SKI_2023_OEV-SCHWEIZ_COMMON_1_1_202302010402.xml                                                                            |       |
| ( valid   | zip//_NETEX_TT_1.10_CHE_SKI_2023_OEV-SCHWEIZ_RESOURCE_1_1_202302010402.xml                                                                          |       |
| ( valid   | zip//_NETEX_TT_1.10_CHE_SKI_2023_OEV-SCHWEIZ_SERVICECALENDAR_1_1_202302010402.xml                                                                   |       |
| ( invalid |                                                                                                    |       |
|           | zip//_NETEX_TT_1.10_CHE_SKI_2023_OEV-SCHWEIZ_SERVICE_1_1_202302010402.xml                                                                           |       |

#### Figure 19 Result page

The details display the number of times that specific error occurs in the file, and you can page between them with the arrows to the right. For each error you get information about the type, line number in the file and a more detailed explanation.

Version 1.4- 15/01/2024

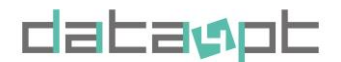

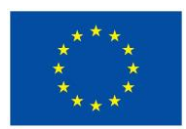

Version 1.4- 15/01/2024

Deliverable 2.3 – Validation Tools Release 2

|               | Validation                                                                                | Errors | Warning |
|---------------|-------------------------------------------------------------------------------------------|--------|---------|
| Ø valid       | xsd                                                                                       | 0      | 0       |
| Download rep  | rt for zip/./_NETEX_TT_1.10_CHE_SKI_2023_OEV-SCHWEIZ_SERVICECALENDAR_1_1_202302010402 xml | •      |         |
| invalid zip// | NETEX_TT_1.10_CHE_SKI_2023_OEV-SCHWEIZ_SERVICE_1_1_202302010402.xml                       |        |         |
| Status        | Validation                                                                                | Errors | Warning |
| ∧ (1) inva    | d) xsd                                                                                    | 46     | 0       |
| Errors 1/46   |                                                                                           | <      | >       |
|               | ) line: 16421                                                                             |        |         |

Figure 20 Details of the result on the website

## 4.7 DOWNLOADING THE RESULT

You can download the result for each error or the complete validation to a file in json or csv format to process it further. For example, to give as documentation to someone who can correct the error

| Ø valid zip//_N | ETEX_T | T_1.10_CHE_SKI_2023_OEV-SCH | WEIZ_TIMETABLE_99_214_2 | 02302010402.xml | ~                                |
|-----------------|--------|-----------------------------|-------------------------|-----------------|----------------------------------|
| Ø valid zip//_N | ETEX_T | T_1.10_CHE_SKI_2023_OEV-SCH | WEIZ_TIMETABLE_9_214_20 | 2302010402.xml  | *                                |
|                 |        |                             |                         |                 |                                  |
| Download report | -      | Ŕ                           |                         | 50/             | Validate with this configuration |
|                 | json   |                             |                         |                 |                                  |
|                 | CSV    | ources                      | Data4PT                 | ITxPT           | Legal                            |
|                 | Do     | cumentation                 | Home                    | Home            | License                          |

Figure 21 Downloading result as json or csv

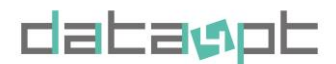

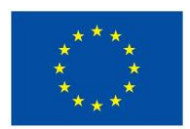

Version 1.4- 15/01/2024

#### Example of the saved data in json format.

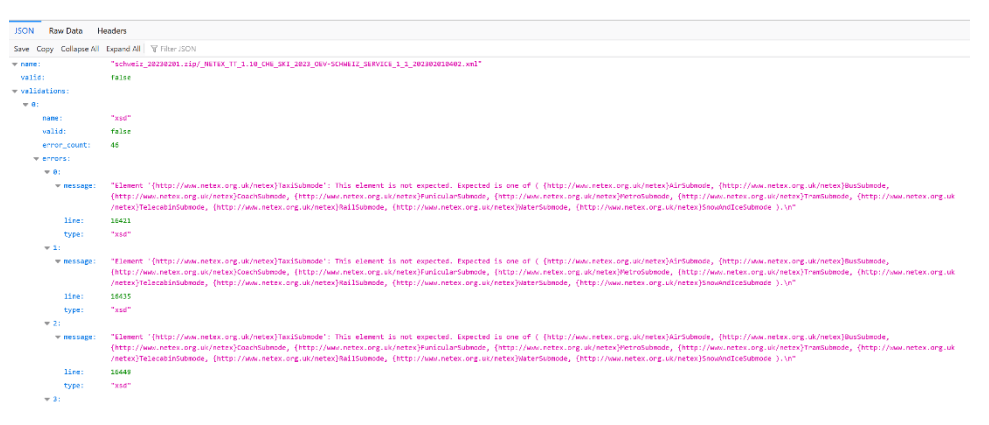

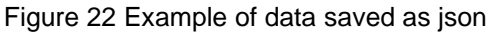

## 4.8 PREVIOUS VALIDATION

At the bottom of the result page, you have an option Validate with this configuration to go back and start a new validation with the same configuration but with new files. You can also see recent validation by using the menu selection Validations at the to of the page. By clicking on the name of a job you will see the result page for that validation again.

| <ul> <li>Note that this</li> </ul> | s is an early build and | more capabilities will be ava | ailable soon. Visit us regularly for updated! Y | ou may provide your feedback in this form | 1           |
|------------------------------------|-------------------------|-------------------------------|-------------------------------------------------|-------------------------------------------|-------------|
| Jobs                               |                         |                               |                                                 |                                           |             |
|                                    |                         |                               |                                                 |                                           |             |
| Status                             | Valid                   | Name                          | Ref                                             | Created                                   | Duratio     |
| ( complete                         | () invalid              | leading-stinkbug              | EZTEiz6V356hVFeDJMN5v                           | 2023-04-27, 06:21:51                      | 17 se       |
| @ complete                         | ( invalid               | literate-rattler              | r-FaNMHOttMGrdyQF3Y5R                           | 2023-04-27, 06:20:20                      | 1 min, 9 se |
|                                    |                         |                               |                                                 |                                           |             |

Figure 23 Validation history page

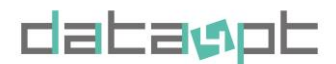

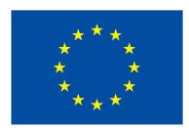

## **4.9 TECHNICAL ERROR MESSAGES**

Sometimes the web interface will show error messages if the Greenlight tool stops to execute. Often that occurs when the communication to the web server is lost, or the local Docker version has stopped. Check the status of your connection and that the Docker container is running if using it locally.

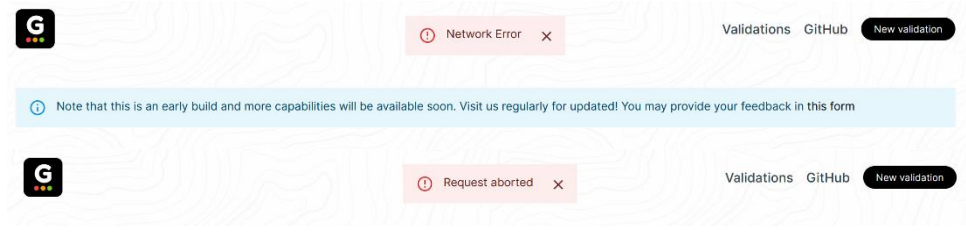

Figure 24 Example of Error messages

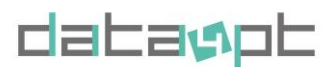

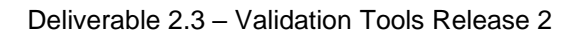

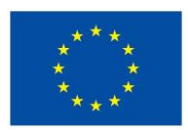

## **5** MANUAL FOR COMMAND LINE INTERFACE

The CLI (command line interface) is for more advanced use cases where you want more control over the validation or if you want to include the validation in your own pipeline. An example could be to recieve a file via an integration, validate the file with GreenLight and if there are any errors inform via email and otherwise save the file for use in another system.

To use the CLI you must first download the Docker image as described in Getting started

When you use the CLI you first give the command docker and the parameters run -it [docker\_image] in this case the docker\_image is itxpt/greenlight. After that you give the different commands and flags to greenlight, e.g., help. If you want to use other docker parameters, you have to put them before the name of the image to use. See below for more complex examples of how to invoke the greenlight command.

#### 5.1 **GETTING HELP**

The tool has a built in help system that gives explanations of all commands and parameters in the tool. Use the command below to get an overview of the help you can get.

| docker run -it itxpt/greenlight help                                                                                                    |
|----------------------------------------------------------------------------------------------------|
| NeTEx/Siri validation tool                                                                                                    |
| Usage:<br>greenlight [command]                                                                                                    |
| Available Commands:<br>completion Generate the autocompletion script for the specified shell<br>help Help about any command<br>server Start NeTEx validation server<br>validate Validate NeTEx files |
| Flags:<br>-h,help help for greenlight                                                                                                    |
| Use "greenlight [command]help" for more information about a command.                                                                                                    |

Figure 25 Help command on the Command Line Interface

## 5.2 SERVER COMMAND

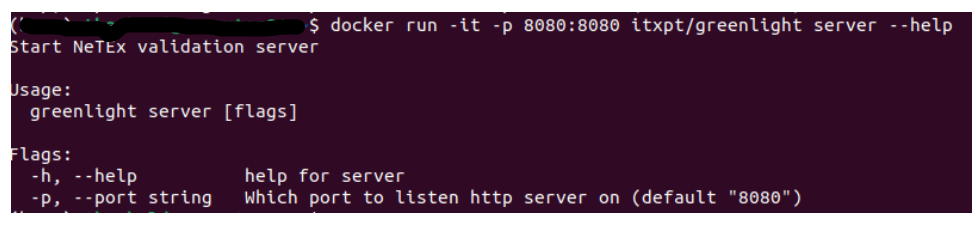

Figure 26 Command to build the web interface

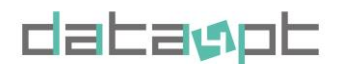

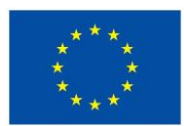

docker run -it -p 8080:8080 itxpt/greenlight server

This will start the built-in web interface and it can be accessed via http://localhost:8080/. Se Web Interface for a guide on how to use it.

#### **5.3 VALIDATE COMMAND**

A validation is started with the command Validate, it uses the following flags as input to configure the validation.

| Flags:                         |                                                            |
|--------------------------------|------------------------------------------------------------|
| -h,help                        | help for validate                                          |
| -i,input string                | XML file, dir or archive to validate                       |
| <pre>-l,log-level string</pre> | Set level of log output (one of "trace", "debug", "info",  |
| "warn", "error") (default      | "debug")                                                   |
| -o,output string               | Set which output format to use (one of "json", "xml",      |
| "csv", "pretty" (default '     | 'pretty")                                                  |
| -p,profile string              | Set path of validation profile (note: flags 'rules' and    |
| 'schema' is ignored)           |                                                            |
| -r,rules strings               | Set which validation rules to run (defaults to all inside  |
| the builtin dir)               |                                                            |
| -s,schema string               | Which xsd schema to use (supported "NeTEx@1.2",            |
| "NeTEx@1.2-nc", "epip@1.1.     | 2", "epip@1.1.2-nc") (default "NeTEx@1.2-nc")              |
| silent                         | Running in silent will only output the result in a boolean |
| fashion                        |                                                            |

To verify that the tool works yo can do a validation with a NeTEx file provided with the tool.

| - C                 | iommand Prompt X + ~                                                                                   |                                                 |                                               |                                                     |                      |                      |
|---------------------|----------------------------------------------------------------------------------------------------|-------------------------------------------------|-----------------------------------------------|-----------------------------------------------------|----------------------|----------------------|
| :\Ca<br>100:<br>EBU | ode\ITxPT\DATA4PTTools>docker run -it lo<br>30002000000.xml<br>[2023-04-28T11:15:222] validation using | ekojson/greenlight valida<br>schema "netex@1.2" | te -s netex@1.2 -r ever<br>document=testdata/ | yStopPlaceHasAName -i to<br>line_2_9011005000200000 | estdata/<br>.xml id= | line_2_9<br>doY8i9mx |
| tes                 | cuXR_lzH scope=main script=xsd type=LOG<br>stdata/line_2_9011005000200000.xml                          | valid=false                                     |                                               |                                                     |                      |                      |
| #                   | FILE_NAME                                                                                              | VALIDATION_NAME                                 | START                                         | STOP                                                | VALID                | ERROR                |
| 1<br>2              | testdata/line_2_9011005000200000.xml<br>testdata/line_2_90110050002000000.xml                          | everyStopPlaceHasAName<br>xsd                   | 2023-04-28T11:15:22Z<br>2023-04-28T11:15:22Z  | 2023-04-28T11:15:22Z<br>2023-04-28T11:15:25Z        | true<br>true         |                      |
|                     |                                                                                                    | VALID                                           | TRUE                                          |                                                     |                      |                      |

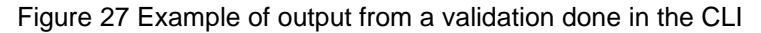

## 5.4 NETEX PROFILE

To select NeTEx profile use the flag -s or --schema and the name of the profile. Valid names are NeTEx@1.2, NeTEx@1.2-nc, epip@1.1.2, epip@1.1.2-nc. If no schema is selected the NeTEx@1.2-nc is used. -nc at the

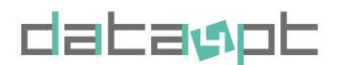

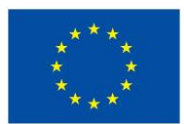

end means that the validation is with No Constraints. Which is a faster validation but needs that the noconstraints rule is used instead.

Example of how to use the EPIP schema when validating the built in test file

docker run -it itxpt/greenlight validate -schema epip@1.1.2 -i testdata

#### 5.5 RULES

Select which rules to use with the flag -r or --rules and then give the name of the rules to use. Several rules can be specified by separating them with a comma.

Example

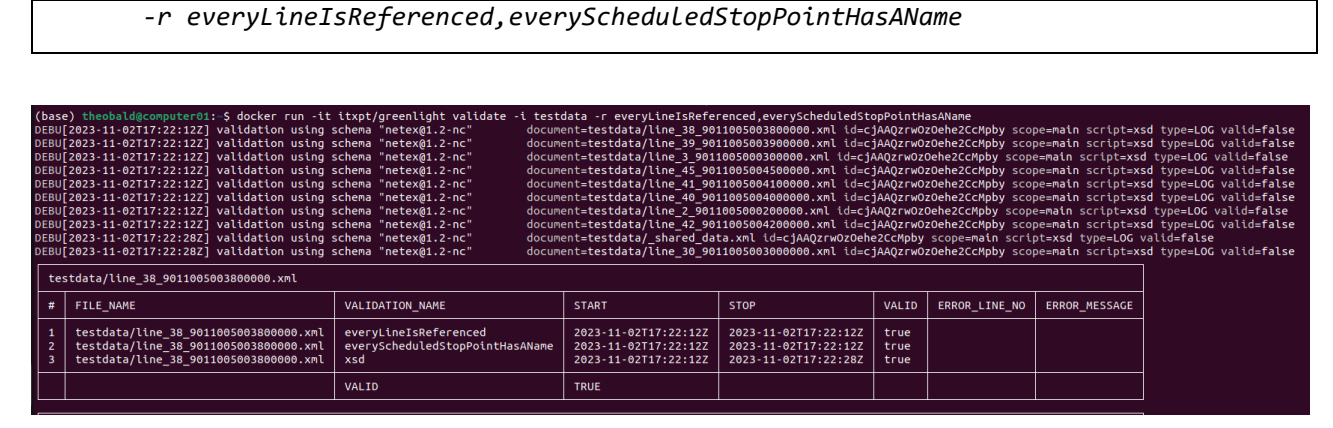

Figure 28 Command line example of rule selection

You can change or add your own rules by cloning the greenlight repo from GitHub and modify one of the scripts in the directory builtin. Save it with a new name and then map the builtin folder to the docker container with the Docker parameter -v.

-v c:\code\greenlight\builtin:/usr/local/greenlight/builtin

Use the script in the same way as one of the standard scripts with the flag -r and name of the script.

Example

-r mymodifiedrule

## **5.6 PROVIDING FILES**

The files to test can be single files, a folder with files or a compressed archive with files. Put the files to be tested in a local folder and use the docker parameter -v to map it with a folder in the greenlight container.

-v C:\code\NeTEx\testdata:/usr/local/greenlight/testdata

Then you can use the greenlight flag -i to include the files in the validation

Command to validate a folder with files

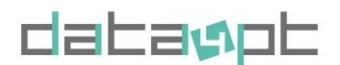

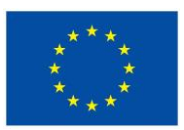

docker run -it -v c:\code\NeTEx\testfiles:/usr/local/greenlight/testdata
itxpt/greenlight validate -s NeTEx@1.2-nc -r everyLineIsReferenced -i testdata

Command to validate an archive with several files

docker run -it -v c:\code\NeTEx\testfiles:/usr/local/greenlight/testdata
itxpt/greenlight validate -s NeTEx@1.2-nc -r everyLineIsReferenced -i
testdata/xt\_2023\_04\_15.zip

Command to validate a single file

docker run -it -v c:\code\NeTEx\testfiles:/usr/local/greenlight/testdata
itxpt/greenlight validate -s NeTEx@1.2-nc -r everyLineIsReferenced -i
testdata/line\_2\_9011005000200000.xml

## **5.7 OUTPUT**

The result of the validation can be presented in different formats. For example, the pretty will give an output adopted to be read on the screen. The other formats json, xml and csv can be used to pipe the output to a file for further processing.

docker run -it itxpt/greenlight validate -s NeTEx@1.2-nc -r everyLineIsReferenced
-i testdata -o json > greenlight-result.json

#### **5.8 COMPLETION COMMAND**

Generate an autocompletion script for Greenlight for different shells. The generated script can be added to your shell profile. Scripts can be generated for bash, fish, zsh and powershell.

Note: This command is for power users who uses the CLI a lot and want to make it easier and faster to type commands and parameters.

As an example, will the command below generate a script for bash

docker run -it itxpt/greenlight completion bash

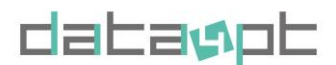

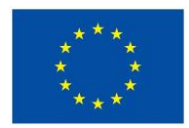

Version 1.4- 15/01/2024

# **6 BUILDING FROM SOURCE**

## 6.1 PREREQUISITES

Greenlight is using Go and is powered by libxml2, so make sure those are installed first. If you want to work on the web interface, you will also need Node.js

Go

Download and install the latest version with standard settings

#### libxml2

Install using

- Mac: brew install libxml2
- Linux: sudo apt install libxml2
- Windows: Build from source or download precompiled binaries

nodejs - only required for the web interface

Download and install the latest version with standard settings

#### **6.2 GETTING STARTED**

Open a terminal and navigate to the folder where you want to install the source code.

cd /home/developer/code

Clone repository

#### git clone https://github.com/ITxPT/DATA4PTTools

Navigate to project

cd DATA4PTTools

Downloading dependencies

go get

#### 6.3 BUILDING AND RUNNING THE CLI

With the source code and all dependencies downloaded you can try the tool with build in test files to verify that all is working

Validate with demo files provided in the source

path definition will differ running on windows

go run cmd/\*.go validate -i testdata

You can now start validating your own files by providing the path to your document

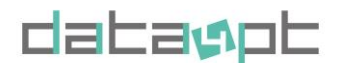

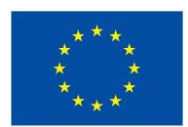

Validate using your own files

path definition will differ running on windows

#### go run cmd/\*.go validate -i /path/to/documents

That is all that is needed to start using the tool and to be able to modify the core or work with your own validation scripts (you find the scripts in the folder builtin).

#### 6.4 BUILDING THE WEB GUI

When running the web interface the core tool and the interface are started as two separate servers. The backend server is hosting the core tool and provides the functionallity for the validation itself. The interface is then started in a web server and calls the backend when needed.

1. Open a terminal and navigate to the DATA4PTTools directory

#### cd /home/developer/code/DATA4PTTools

- 2. Start the backend server
  - go run cmd/\*.go server
- 3. Then open a new terminal and navigate to he DATA4PTTools directory again

#### cd /home/developer/code/DATA4PTTools

4. Set current configuration for backend server

Remember to update with the current path to the backend server.

#### echo "NEXT\_PUBLIC\_API\_URL=http://localhost:8080" > app/.env.local

5. Navigate to the web app directory

#### cd app

6. Install dependencies for the web server

npm i

7. Start the web server

npm run dev

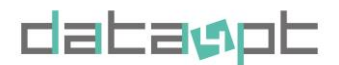

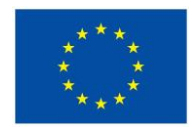

Version 1.4- 15/01/2024

8. Open the web interface

Open a browser and navigate to http://localhost:3000 and you will see the web interface of Greenlight.

|                                                              |                                                                                                    |                                                                                              |                                                                                       | 71                                                                            |                                          |
|--------------------------------------------------------------|----------------------------------------------------------------------------------------------------|----------------------------------------------------------------------------------------------|---------------------------------------------------------------------------------------|-------------------------------------------------------------------------------|------------------------------------------|
| $\leftrightarrow$ $\rightarrow$ G                            | 🗘 🗋 localhost 300                                                                                       | 0                                                                                            | C <sup>1</sup>                                                                        | 12 E                                                                          | ? P 约                                    |
| G                                                            |                                                                                                    |                                                                                              | Vali                                                                                  | dations GitHub                                                                | New validation                           |
| •••                                                          |                                                                                                    |                                                                                              |                                                                                       |                                                                               |                                          |
|                                                              |                                                                                                    |                                                                                              |                                                                                       |                                                                               |                                          |
| Using the                                                    | online version may apply limitations.                                                                   | . For regular use, download and i                                                            | nstall the tool for free from D                                                       | ocker or GitHub. You can                                                      | read more about                          |
|                                                              |                                                                                                    |                                                                                              |                                                                                       |                                                                               |                                          |
| Data4PT                                                      |                                                                                                    |                                                                                              |                                                                                       |                                                                               |                                          |
| The DATA4PT pro                                              | ject aims to advance data-shari                                                                         | ing practices in the public tr                                                               | ansport sector by suppor                                                              | rting the development                                                         | of data exchang                          |
| By supporting EU                                             | Member States in deploying a s                                                                          | set of harmonised European                                                                   | public data standards (T                                                              | ransmodel, NeTEx and                                                          | I SIRI), DATA4PT                         |
| wants to enable u<br>Europe that cover                       | nion-wide multimodal travel info<br>rs all mobility services.                                           | ormation services and contr                                                                  | ibute to a seamless door-                                                             | -to-door travel ecosys                                                        | tem across                               |
| Validation t                                                 | tool                                                                                                    |                                                                                              |                                                                                       |                                                                               |                                          |
| Key activity of DA                                           | TA4PT project is the developme                                                                          | ent of validation tools for Ne                                                               | TEx and SIRI datasets. As                                                             | s NeTEx and SIRI are th                                                       | ne EU                                    |
| standardised form<br>quality of the pub<br>Directive Delegat | nats for public transport data in<br>lished data. The quality dimensi<br>ed Regulation EU 2017/1926 and | National Access Points (NA<br>ion is aligned with the overa<br>d therefore the interoperable | Ps), the purpose of valida<br>II objective of the project<br>e exchange of travel and | ation is to ensure a cer<br>to enable the impleme<br>traffic data across Euro | tain level of<br>entation of ITS<br>ope. |
| If you have feedb                                            | ack, questions or bug reports pl                                                                        | lease do not hesitate to sen                                                                 | d them our way through 4                                                              | 🕽 GitHub or 🗳 Email.                                                          |                                          |
|                                                              |                                                                                                    | Start validat                                                                                | ting                                                                                  |                                                                               |                                          |
|                                                              |                                                                                                    | 10116258                                                                                     |                                                                                       |                                                                               |                                          |
|                                                              |                                                                                                    |                                                                                              |                                                                                       |                                                                               |                                          |
|                                                              |                                                                                                    |                                                                                              |                                                                                       |                                                                               |                                          |
| GREEN                                                        | Pasquireas                                                                                              | Data/DT                                                                                      | ITYPT                                                                                 | Legal                                                                         |                                          |

Figure 29 Web interface built from source

To verify that the web interface has contact with the backend server, you may look at the API Status in the lower right corner of the web page.

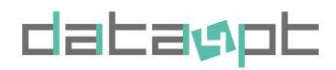

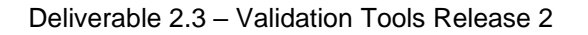

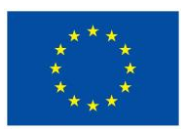

Version 1.4- 15/01/2024

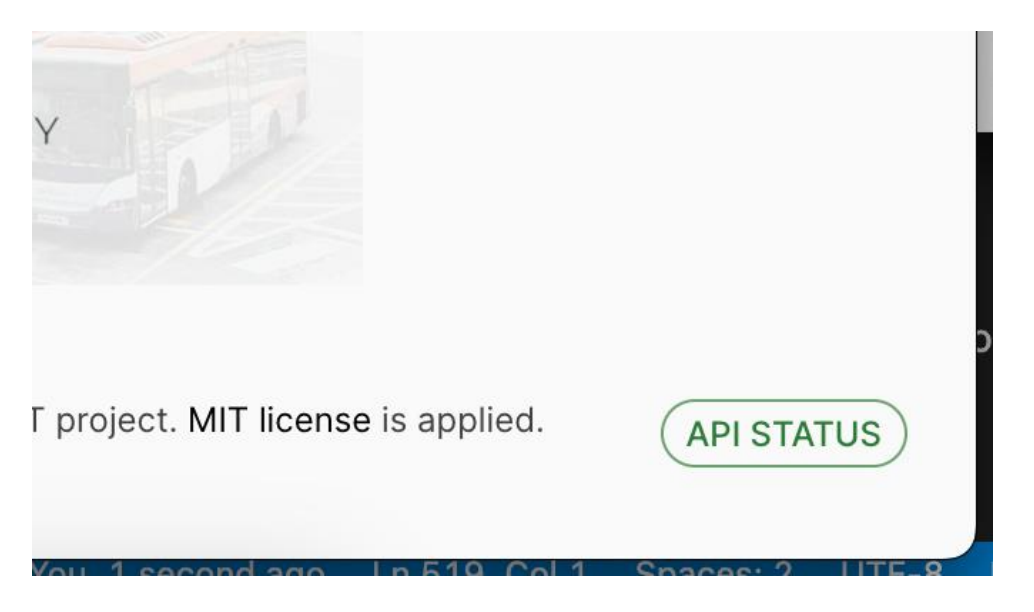

Figure 30 API status on web interface built from source

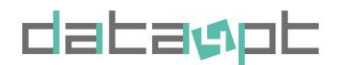

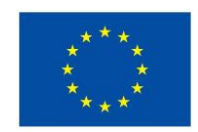

Version 1.4- 15/01/2024

# **CONCLUSIONS**

The Greenlight NeTEx validator aims to support in priority data producers and data consumers that need to check the quality of individual NeTEx files or a set of files to be used as basis for their implementations. It is also addressed to National Access Point (NAP) operators, as an additional asset to ensure quality of the published data. The web user interface does not require technical skills and therefore it is easy to get a quick overview of the status of the datasets. Moreover, the open-source character of the tool offers the possibility to be extended and adapted to specific local and/or national needs. Thus, guidelines on building from source are also available.

Nevertheless, further development is required in the field of additional validation rules to address the specificities of the existing and up-coming European minimum profiles (EPIP, EPIAP, Fares etc.). Defining technical specifications for a collaboratively created library of rules is one of the next steps to increase the added value of the tool. Finally, the improvement of performance is also under consideration aiming at the integration of the tool in platforms where large amount of data is processed (for example in NAP platforms).

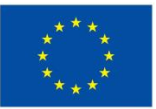